#### Presentazione del prodotto

| Funzionamento e caratteristiche di base       | 1   |
|-----------------------------------------------|-----|
| Funzione di rilevamento automatico del motore | . 1 |
| Ripristino completo                           | . 2 |
| Messaggi di attenzione con testo descrittivo  | . 3 |
| Schermate di attenzione                       | . 5 |
| Schermate visualizzate                        | 9   |

#### Contagiri SC 1000

| Schermate del display del contagiri di sistema                                          | 10 |
|-----------------------------------------------------------------------------------------|----|
| Schermata di manutenzione                                                               | 12 |
| Menu di calibratura del contagiri - Controllo della velocità, illuminazione e contrasto | 13 |
| Schermate del contagiri                                                                 | 14 |

#### Tachimetro SC 1000

| Schermate del tachimetro                                                                      | 23   |
|-----------------------------------------------------------------------------------------------|------|
| Menu di calibratura del tachimetro - Controllo della velocità, illuminazione, contrasto e ora | . 25 |
| Schermate del tachimetro                                                                      | 27   |

#### Comando per pesca alla traina

| Funzionamento del comando per pesca alla traina |
|-------------------------------------------------|
|-------------------------------------------------|

#### Smart Tow

| Funzionamento del comando velocità di crociera                | 35   |
|---------------------------------------------------------------|------|
| Calibratura di precisione del comando di velocità (opzionale) | 36   |
| Funzionamento del comando di accelerazione                    | . 38 |
| Creazione di un'impostazione di accelerazione personalizzata  | .40  |

#### Funzionamento e caratteristiche di base

**NOTA:** le schermate dei messaggi di allarme con testo descrittivo sono visualizzate per i motori con anno di produzione 2007 e successivi.

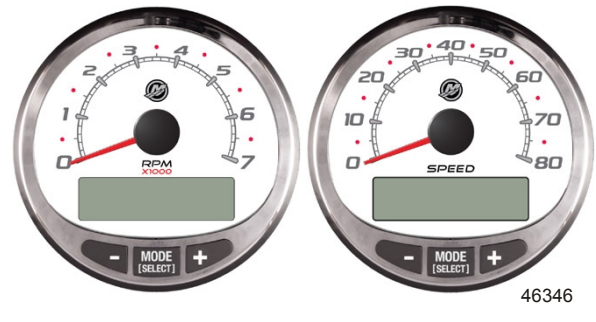

Contagiri di sistema

Tachimetro di sistema

Attivazione: tutti gli indicatori si attivano quando viene attivato l'impianto di accensione e rimangono in funzione finché l'impianto è attivo.

Illuminazione: è possibile regolare la luminosità e il contrasto dell'indicatore.

**Pulsanti:** il pulsante "MODE/SELECT" (Modalità/Seleziona) consente di selezionare le schermate di informazioni. I pulsanti "+" e "-" consentono di impostare il regime del motore per il comando per pesca alla traina e le calibrature degli indicatori.

Comando per pesca alla traina: consente di impostare e controllare il regime minimo del motore per la pesca alla traina senza ricorrere all'acceleratore.

Sistema di protezione del motore: monitorizza i sensori più importanti del motore per rilevare precocemente eventuali problemi. Il sistema reagisce a un problema riducendo il regime del motore e generando un'avvertenza sulla condizione potenzialmente dannosa.

Sistema di allarme: attiva l'allarme acustico e visualizza un testo descrittivo con il messaggio di avvertenza.

IMPORTANTE: quando si usano indicatori SmartCraft versione 4.0 o successiva, collegare i sensori opzionali, quali profondità, combustibile, ruota a pale e angolo di virata, al motore di tribordo.

#### PRODOTTI CON CONTROLLO DELLE EMISSIONI

Una volta acceso il motore, il contagiri visualizza il nome dell'indicatore e la versione del software per circa due secondi. Nell'angolo superiore sinistro del display compare inoltre una piccola icona motore. L'icona indica che il gruppo motore è dotato di un sistema di diagnostica di bordo per il controllo delle emissioni, noto anche come OBD. L'icona viene visualizzata esclusivamente all'attivazione della chiavetta, fino alla rilevazione di un guasto del sistema. Quando viene rilevato un guasto, viene visualizzata l'icona OBD nell'angolo superiore sinistro di tutte le schermate del sistema.

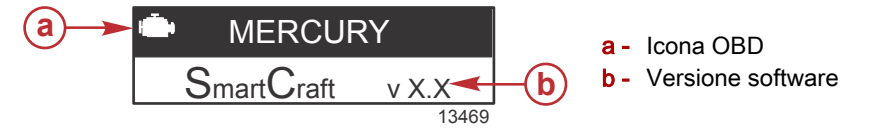

### Funzione di rilevamento automatico del motore

Il contagiri/tachimetro di sistema mette a disposizione una funzione di rilevamento automatico del motore che rileva il tipo di motore in uso e configura automaticamente l'indicatore sulla base del tipo di motore.

La prima volta che l'indicatore viene attivato, o dopo un ripristino completo, sull'indicatore è visualizzata l'indicazione "AUTODETECT" (Autorilevamento). Premere il pulsante "MODE/SELECT" (Modalità/Seleziona) per avviare la funzione di rilevamento automatico del motore. L'indicatore rileva il tipo di motore e questa informazione sarà utilizzata per preimpostare le schermate di monitoraggio dei dati, agevolando così la configurazione iniziale.

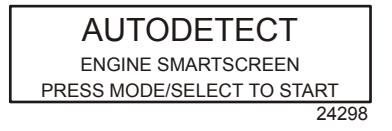

Se sull'indicatore è visualizzata l'avvertenza "NO STARBOARD ENGINE" (Nessun motore di tribordo) o "MULTIPLE STARBOARD ENGINES" (Più motori a tribordo), la posizione dei motori (a babordo e a tribordo) deve essere impostata da un concessionario autorizzato dotato del sistema di diagnostica computerizzata (CDS).

### **Ripristino completo**

Il comando di ripristino completo consente di ripristinare le impostazioni predefinite di fabbrica dell'indicatore.

IMPORTANTE: Eseguendo un ripristino completo, tutti i valori predefiniti in fabbrica vengono ripristinati e quindi tutte le installazioni e calibrature eseguite durante la configurazione del prodotto vengono eliminate.

Per ripristinare le impostazioni predefinite dell'unità, premere contemporaneamente i pulsanti "-" e "+" per circa 10 secondi (finché la barra del grafico giunge a fine corsa). Premere "MODE/SELECT" (Modalità/ Seleziona) per confermare.

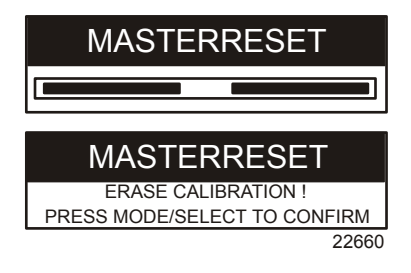

### Messaggi di attenzione con testo descrittivo

**NOTA:** le schermate dei messaggi di allarme con testo descrittivo sono visualizzate per i motori con anno di produzione 2007 e successivi.

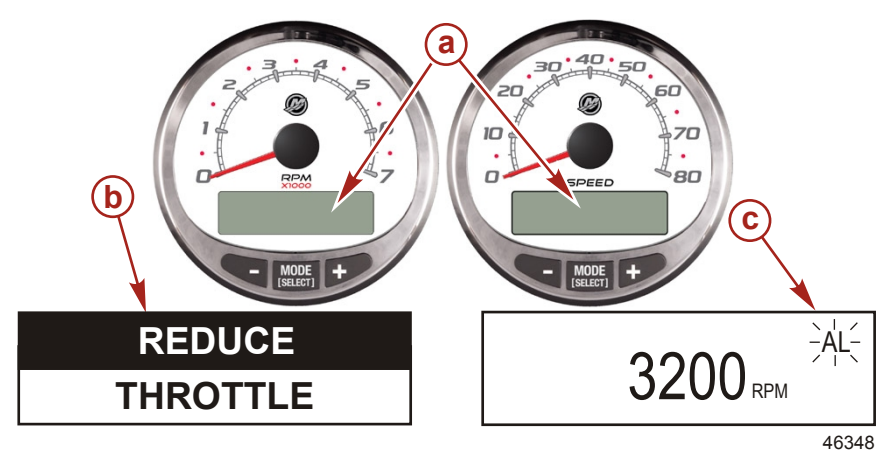

- a Schermata del display
- b Sistema di protezione del motore
- c Segnale di allarme

Quando viene rilevato un problema, il nome dell'allarme in corso viene visualizzato sul display.

Se il problema può causare danni immediati al motore, il sistema di protezione del motore reagisce limitando la potenza del motore. Ridurre immediatamente l'accelerazione e consultare i messaggi di attenzione alle pagine che seguono. Fare riferimento al **Manuale di funzionamento, manutenzione e garanzia** del motore per ulteriori spiegazioni sul problema e sull'azione correttiva richiesta.

Il messaggio di allarme rimane visualizzato fino a che viene premuto il pulsante "MODE/SELECT" (Modalità/ Seleziona). Se si attivano più allarmi, vengono visualizzati sul display in sequenza a intervalli di cinque secondi.

Se viene premuto il pulsante "MODE/SELECT" (Modalità/Seleziona) per visualizzare una schermata diversa, nell'angolo superiore destro viene visualizzato il segnale di allarme lampeggiante "AL" per indicare che un problema deve ancora essere risolto.

| Messaggio di attenzione con testo descrittivo |                                                                                                    |
|-----------------------------------------------|----------------------------------------------------------------------------------------------------|
| SYS FAULT                                     | La barra "SYS FAUI T" (Guasto di sistema) indica che si è                                            |
| [SHOW]                                        | verificato un problema al sistema. "SHOW" (Mostra) consente<br>di visualizzare il componente guasto. |
| 24184                                         |                                                                                                    |

| Messaggio di attenzione con testo descrittivo                                               |                                                                                                    |
|---------------------------------------------------------------------------------------------|----------------------------------------------------------------------------------------------------|
| STBD SYSTEM FAULT<br><faulty component=""><br/>[EXIT] [NEXT] [MORE]<br/>24186</faulty>      | La barra in alto indica il sistema del componente guasto. Nel<br>testo scorrevole è indicato il componente guasto. "NEXT"<br>(Prossimo) consente di visualizzare il guasto successivo.<br>"MORE" (Altro) consente di visualizzare una descrizione<br>dettagliata del guasto. |
| STBD SYSTEM FAULT<br><fault description=""><br/>[EXIT] [NEXT] [ACTION]<br/>24187</fault>    | Il testo scorrevole fornisce una descrizione dettagliata del<br>guasto. "ACTION" (Azione) consente di visualizzare l'azione<br>richiesta per risolvere il problema.                                                                                                    |
| STBD SYSTEM FAULT<br><corrective action=""><br/>[EXIT] [NEXT] [BACK]<br/>24189</corrective> | Il testo scorrevole fornisce una descrizione dell'azione richiesta per risolvere il problema.                                                                                                    |

#### GUASTI DEL CONTROLLO DELLE EMISSIONI CON TESTO DESCRITTIVO

Quando l'impianto di controllo delle emissioni rileva un problema, la schermata visualizza alternativamente un'icona motore lampeggiante che visualizza il testo "**OBD SERVICE SOON**" (Effettuare il controllo diagnostica di bordo per il controllo delle emissioni) e la schermata di errore del sistema. Queste due schermate continuano a lampeggiare fino alla pressione del pulsante "+", per visualizzare il guasto del comando.

Se il problema può causare danni immediati al motore, il sistema di protezione del motore reagisce limitando la potenza del motore. Ridurre immediatamente l'accelerazione e consultare i messaggi di attenzione alle pagine che seguono. Fare riferimento al **Manuale di funzionamento, manutenzione e garanzia** del motore per ulteriori spiegazioni sul problema e sull'azione correttiva richiesta.

Il messaggio di allarme rimane visualizzato fino a che viene premuto il pulsante "MODE/SELECT" (Modalità/ Seleziona). Se si attivano più allarmi, vengono visualizzati sul display in sequenza a intervalli di cinque secondi.

Se viene premuto il pulsante "MODE/SELECT" (Modalità/Seleziona) per visualizzare una schermata diversa, nell'angolo superiore sinistro viene visualizzata l'icona di allarme di guasto relativo alle emissioni del motore. L'icona del motore è presente in tutte le schermate. I guasti del controllo delle emissioni devono essere diagnosticati da un concessionario autorizzato alla manutenzione e il problema deve essere risolto prima del successivo utilizzo dell'imbarcazione.

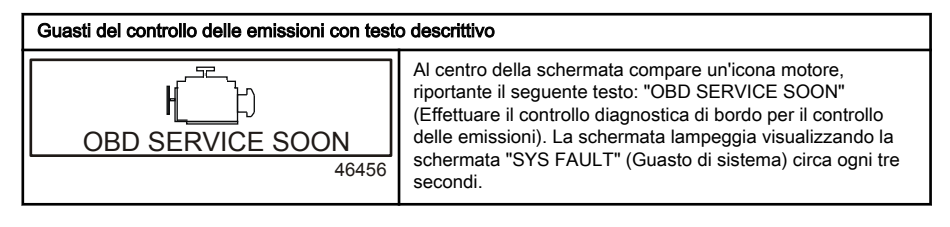

| Guasti del controllo delle emissioni con testo descrittivo                                       |                                                                                                    |
|--------------------------------------------------------------------------------------------------|----------------------------------------------------------------------------------------------------|
| SYS FAULT<br>OBD SERVICE SOON<br>[SHOW]<br>46455                                                 | La barra "SYS FAULT" (Guasto di sistema) indica che si è<br>verificato un problema al sistema. Sotto la barra viene<br>visualizzato "OBD SERVICE SOON" (Effettuare il controllo<br>diagnostica di bordo per il controllo delle emissioni). "SHOW"<br>(Mostra) consente di visualizzare il componente guasto. |
| STBD SYSTEM FAULT 114<br><critical air="" idle="" –=""><br/>[EXIT] [MORE]<br/>46457</critical>   | La barra in alto indica il sistema del componente guasto e il<br>numero corrispondente al guasto. Il testo a scorrimento<br>mostra la gravità del guasto e il componente guasto. "MORE"<br>(Altro) consente di visualizzare una descrizione dettagliata<br>del guasto.                                       |
| STBD SYSTEM FAULT 114<br><critical air="" idle="" –=""><br/>[EXIT] [ACTION]<br/>46458</critical> | Il testo scorrevole fornisce una descrizione dettagliata del<br>guasto. "ACTION" (Azione) consente di visualizzare l'azione<br>richiesta per risolvere il problema.                                                                                                    |
| STBD SYSTEM FAULT 114<br>< RETURN TO PORT ><br>[EXIT] [BACK]<br>46459                            | Il testo scorrevole fornisce una descrizione dell'azione richiesta per risolvere il problema.                                                                                                    |

### Schermate di attenzione

Quando viene rilevato un problema del motore, le schermate di attenzione notificano il potenziale problema. Fare riferimento al**Manuale di funzionamento, manutenzione e garanzia** del motore per ulteriori spiegazioni sul problema e sull'azione correttiva richiesta.

| PROBLEMA                                             | DISPLAY<br>CONTAGIRI | DISPLAY<br>TACHIMETRO |
|------------------------------------------------------|----------------------|-----------------------|
| BATTERY (Batteria)                                   | ×                    |                       |
| ENGINE DATA BUS (Bus dati del motore)                | ×                    |                       |
| FAULT – HORN (Guasto – Avvisatore acustico)          | ×                    |                       |
| FAULT – IGNITION (Guasto – Accensione)               | ×                    |                       |
| FAULT – INJECTOR (Guasto – Iniettore)                | ×                    |                       |
| FAULT – OIL PUMP (Guasto – Pompa dell'olio)          | ×                    |                       |
| FAULT – SENSOR (Guasto – Sensore)                    | ×                    |                       |
| FAULT – WATER TEMP (Guasto – Temperatura dell'acqua) | ×                    |                       |
| LOW FUEL (Livello del combustibile basso)            |                      | ×                     |
| LOW OIL (Livello dell'olio basso)                    |                      | ×                     |
| FAULT - OIL TEMP (Guasto – Temperatura dell'olio)    | ×                    |                       |
| OIL PSI (Pressione dell'olio – psi)                  | ×                    |                       |

| PROBLEMA                                                                                                    | DISPLAY<br>CONTAGIRI | DISPLAY<br>TACHIMETRO |
|----------------------------------------------------------------------------------------------------|----------------------|-----------------------|
| OVERHEAT (Surriscaldamento)                                                                                                    | ×                    |                       |
| OVERSPEED (Fuorigiri)                                                                                                    | ×                    |                       |
| FAULT - OIL PRESSURE (Guasto – Pressione dell'olio)                                                                                       | ×                    |                       |
| RESERVE OIL (Olio della riserva)                                                                                                    | ×                    |                       |
| SYSTEM FAULT –<br>OBD SERVICE SOON (Guasto di sistema – Effettuare il controllo<br>diagnostica di bordo per il controllo delle emissioni) | ×                    |                       |
| WATER IN FUEL (Acqua nel combustibile)                                                                                                    | ×                    |                       |
| FAULT – MAP (Guasto – Sensore MAP)                                                                                                    | ×                    |                       |
| FAULT – MAT (Guasto – Sensore MAT)                                                                                                    | ×                    |                       |
| FAULT – TPS (Guasto – Sensore TPS)                                                                                                    | ×                    |                       |

NOTA: le schermate pertinenti dipendono dal tipo di motore in uso e dalle opzioni dell'imbarcazione.

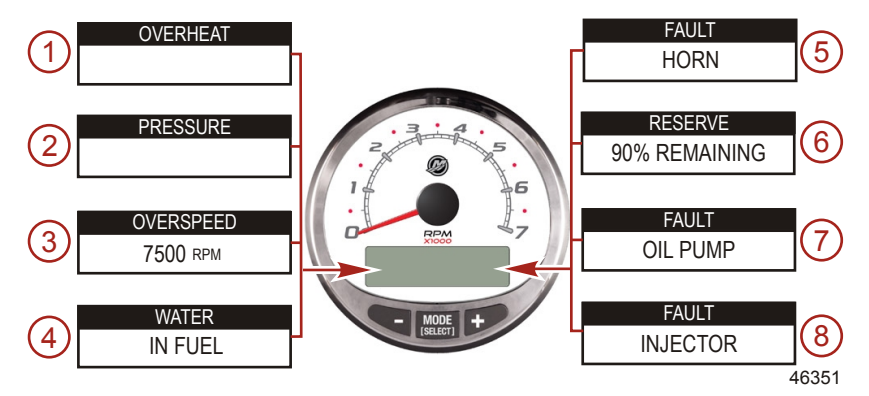

IMPORTANTE: Per ulteriori informazioni sul problema e sulla soluzione corretta, consultare il manuale di funzionamento, manutenzione e garanzia del motore. Se il problema persiste, rivolgersi al concessionario.

- 1. **OVERHEAT (Surriscaldamento)**: il motore si è surriscaldato.
- 2. PRESSURE (Pressione): la pressione dell'acqua nell'impianto di raffreddamento è insufficiente.
- 3. OVERSPEED (Fuorigiri): il regime del motore supera il numero massimo di giri/min consentito.
- 4. WATER IN FUEL (Acqua nel combustibile): il filtro del combustibile separatore d'acqua si è riempito di acqua.
- 5. FAULT HORN (Guasto Avvisatore acustico): l'allarme acustico non funziona correttamente.
- 6. RESERVE OIL LOW (Livello dell'olio della riserva basso) Solo su fuoribordo a 2 tempi: il livello dell'olio nel serbatoio dell'olio montato sul motore è molto basso.
- 7. **FAULT OIL PUMP (Guasto Pompa dell'olio)**: l'impianto elettrico della pompa dell'olio non funziona più. L'olio di lubrificazione non viene erogato al motore.
- 8. **FAULT INJECTOR (Guasto Iniettore)**: l'impianto elettrico di uno o più iniettori del combustibile non funziona più.

NOTA: le schermate pertinenti dipendono dal tipo di motore in uso e dalle opzioni dell'imbarcazione.

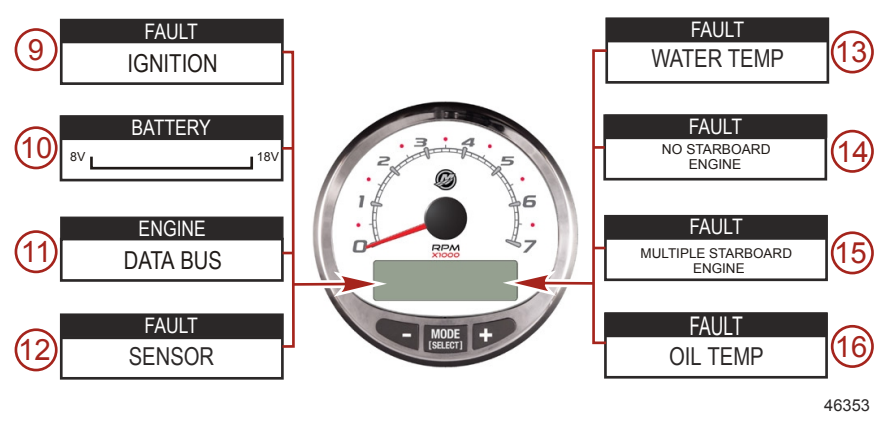

- 9. FAULT IGNITION (Guasto Accensione): si è verificato un problema nell'impianto di accensione.
- 10. BATTERY (Batteria): l'impianto elettrico non carica la batteria o il livello di carica della batteria è basso.
- 11. ENGINE DATA BUS (Bus dati del motore): non si è stabilito il collegamento di comunicazione dati tra il contagiri e il motore.
- 12. FAULT SENSOR (Guasto Sensore): uno dei sensori non funziona correttamente.
- 13. FAULT WATER TEMP (Guasto Temperatura dell'acqua): il sensore di misurazione della temperatura esterna dell'acqua (di lago o di mare) non funziona correttamente.
- 14. FAULT NO STARBOARD ENGINE (Guasto Nessun motore di tribordo): lo strumento non rileva il computer del motore di tribordo. Di solito ciò indica che non è in corso alcun trasferimento di dati dal computer del motore all'indicatore. Controllare il cablaggio. Accertarsi che entrambi i resistori di terminazione siano installati nel bus. Verificare per mezzo del sistema di diagnostica computerizzata (CDS) che il modulo di controllo della propulsione (PCM)/di controllo del motore (ECM) non sia configurato per la stessa posizione.
- 15. FAULT MULTIPLE STARBOARD ENGINE (Guasto Più motori a tribordo): gli indicatori SmartCraft rilevano più motori a tribordo.

**NOTA:** in applicazioni multimotore, a ciascun motore deve essere assegnata una posizione (tribordo, babordo, tribordo2 o babordo2) per mezzo del sistema CDS affinché il sistema funzioni correttamente.

16. OIL TEMP (Temperatura dell'olio): l'olio motore è surriscaldato.

NOTA: le schermate pertinenti dipendono dal tipo di motore in uso e dalle opzioni dell'imbarcazione.

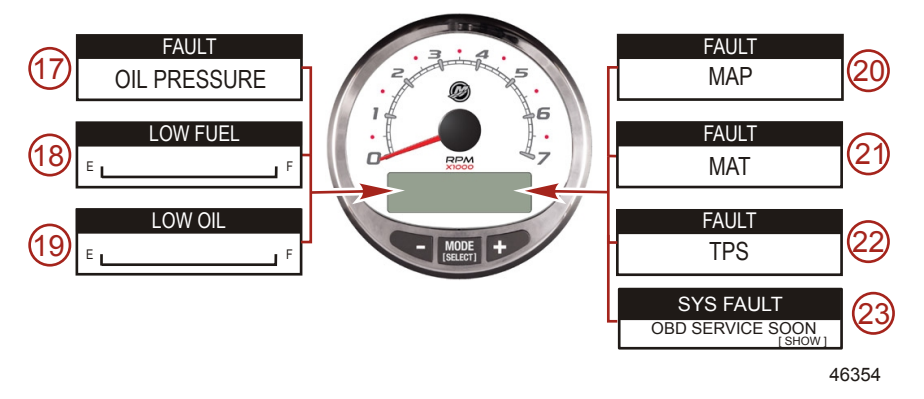

- 17. FAULT OIL PRESSURE (Guasto Pressione dell'olio): la pressione dell'olio è insufficiente.
- 18. LOW FUEL LEVEL (Livello del combustibile basso): il livello del combustibile nel serbatoio è troppo basso. Rifornire immediatamente per evitare di esaurire il combustibile.
- LOW OIL LEVEL (Livello dell'olio basso) Solo su fuoribordo a 2 tempi: il livello dell'olio nel serbatoio ausiliario è basso. Spegnere il motore e rabboccare immediatamente il serbatoio dell'olio per evitare di esaurire l'olio.
- FAULT MAP (Guasto Sensore MAP): si è verificato un problema al motore. Far controllare il motore da un concessionario.
- 21. FAULT MAT (Guasto Sensore MAT): si è verificato un problema al motore. Far controllare il motore da un concessionario.
- 22. FAULT TPS (Guasto Sensore TPS): si è verificato un problema al motore. Far controllare il motore da un concessionario.
- SYSTEM FAULT OBD SERVICE SOON (Guasto di sistema Effettuare il controllo diagnostica di bordo per il controllo delle emissioni): si è verificato un problema all'impianto di controllo delle emissioni del motore. Far controllare il motore da un concessionario.

### Schermate visualizzate

| Schermata del display del contagiri                                       | Schermata del display del tachimetro                                        |
|---------------------------------------------------------------------------|-----------------------------------------------------------------------------|
| Rodaggio del motore (solo fuoribordo a 2 tempi)                           | Orologio – Temperatura dell'aria/acqua                                      |
| Temperatura del motore                                                    | Combustibile consumato                                                      |
| Temperatura dell'olio                                                     | Cog (Rotta rispetto al fondo) – Se è presente un<br>segnale GPS in ingresso |
| Pressione dell'olio (psi)                                                 | Distanza e combustibile necessario fino a destinazione                      |
| Assetto e regime                                                          | Speed (Velocità)                                                            |
| Assetto e pressione dell'acqua                                            | Distanza percorribile stimata                                               |
| Water Pressure (Pressione acqua)                                          | Consumo di combustibile istantaneo e medio                                  |
| Voltaggio della batteria e ore di uso motore                              | Contachilometri parziale                                                    |
| Portata del combustibile e combustibile consumato                         | Livelli nei serbatoi del combustibile                                       |
| Velocità e temperatura dell'acqua                                         | Livelli nei serbatoi dell'olio                                              |
| Voltaggio della batteria                                                  | Livelli dell'acqua dolce                                                    |
| % di combustibile rimanente (serbatoio del<br>combustibile 1)             | Livelli dell'acqua di scarico                                               |
| Profondità                                                                | Angolo di virata (solo MerCruiser)                                          |
| Posizione di assetto                                                      | Correttori di assetto                                                       |
| Pressione del combustibile (psi)                                          | Applicazioni bimotore                                                       |
| Regime                                                                    | Sincronizzatore di assetto e regime                                         |
| Manutenzione                                                              |                                                                             |
| Schermata di riferimento rapido<br>Batteria, Temperatura, Pressione (psi) |                                                                             |

### Schermate del display del contagiri di sistema

Quando l'impianto di accensione viene attivato, sul contagiri tachimetro compare l'ultima schermata visualizzata prima della disattivazione dell'accensione.

Premere "MODE/SELECT" (Modalità/Seleziona) per cambiare le schermate sul display. Per tornare alla schermata precedente, premere e tenere premuto il pulsante "MODE/SELECT" (Modalità/Seleziona) per due secondi.

NOTA: i valori possono essere visualizzati in unità di misura anglosassoni o metriche. Fare riferimento a Schermate del contagiri.

NOTA: le schermate pertinenti dipendono dal tipo di motore in uso e dalle opzioni dell'imbarcazione.

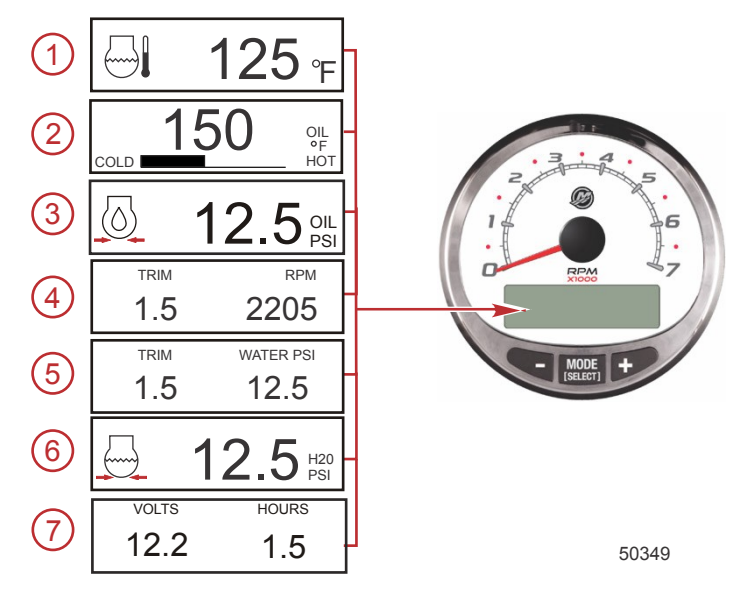

- 1. **Temperatura:** indica la temperatura del refrigerante del motore.
- 2. Temperatura dell'olio: indica la temperatura dell'olio motore.
- 3. Pressione dell'olio: indica la pressione dell'olio motore in "PSI" o "BAR".
- 4. Assetto e giri/min: indica il regime motore e la posizione dell'assetto.
- Angolo del Power Trim: indica l'angolo di assetto del motore fuoribordo o entrofuoribordo fino al raggiungimento dell'angolo di assetto massimo, quindi indica l'angolo della posizione di rimorchio. 0 = assetto in basso, 10 = posizione massima di assetto, 25 = posizione di rimorchio massima.
- 6. **Pressione dell'acqua:** indica la pressione dell'acqua dell'impianto di raffreddamento in corrispondenza del motore.

7. **Tensione della batteria:** indica il livello di tensione (condizione) della batteria. Registra inoltre le ore di utilizzo del motore.

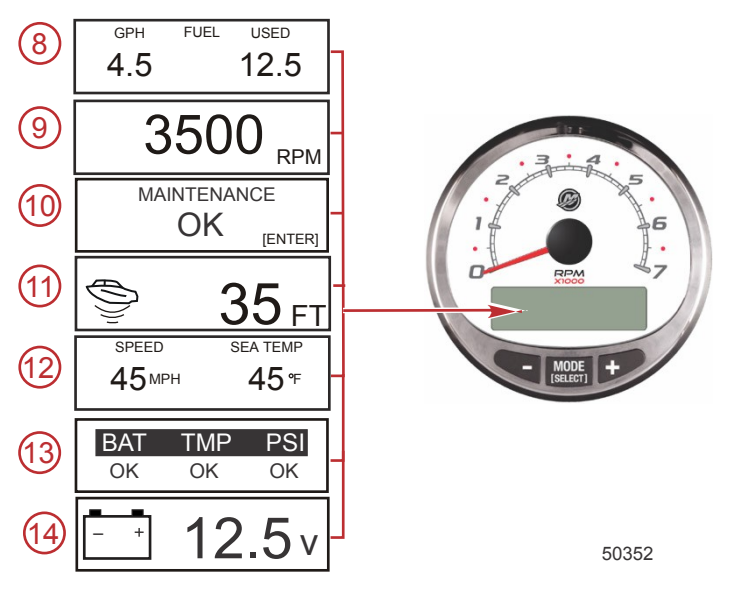

- 8. Flusso di combustibile: indica il consumo di combustibile (in galloni o litri l'ora) e la quantità totale di combustibile utilizzato.
- 9. Contagiri digitale: indica il regime del motore in giri al minuto (giri/min).
- Manutenzione: indica se il motore è "OK" o se è necessario eseguire la manutenzione programmata. La schermata di manutenzione è basata su un ciclo di manutenzione di 100 ore. Rispettare il programma di manutenzione consigliato nel manuale dell'operatore.

**NOTA:** il ciclo di manutenzione programmata deve essere azzerato dopo gli interventi di manutenzione consigliati una volta all'anno e prima del rimessaggio nel manuale dell'operatore.

11. Profondità dell'acqua: indica la profondità dell'acqua sotto il trasduttore, se collegato. La schermata della profondità dell'acqua può essere attivata o disattivata in Schermate del contagiri. È possibile impostare l'allarme in modo che si attivi ogni volta che l'imbarcazione naviga in acque di profondità inferiore al livello di allarme. Fare riferimento a Schermate del contagiri per le impostazioni dell'allarme di profondità dell'acqua e della correzione.

**NOTA:** per usare questa schermata è necessario collegare al sistema un trasduttore di profondità (da acquistare separatamente).

12. Velocità/temperatura: visualizza una schermata suddivisa in cui sono indicate la temperatura dell'acqua di mare e la velocità dell'imbarcazione.

NOTA: per usare questa schermata è necessario collegare al sistema un sensore di velocità.

13. Schermata di riferimento rapido: indica che il funzionamento della batteria, la temperatura del motore e le pressioni sono corretti.

14. Tensione della batteria: indica la tensione corrente della batteria con numeri in grande formato.

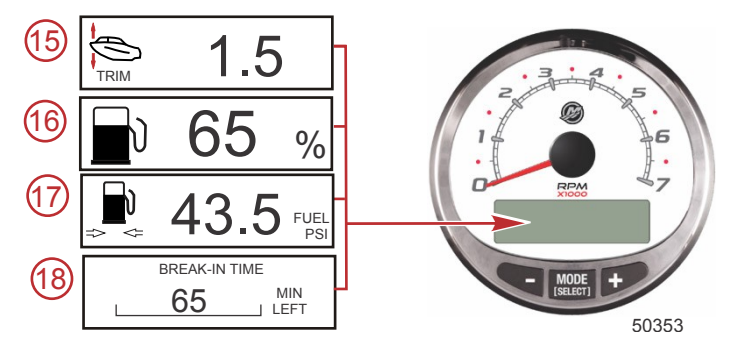

- 15. Angolo del Power Trim/pressione dell'acqua: indica l'angolo di assetto del motore e la pressione dell'acqua dell'impianto di raffreddamento.
- 16. Percentuale di combustibile: indica la percentuale di combustibile residua nel serbatoio del combustibile.
- 17. Pressione del combustibile: indica la pressione del combustibile.
- 18. Rodaggio del motore: indica il periodo di rodaggio rimanente di un motore nuovo. Questa schermata scompare automaticamente una volta terminato il rodaggio.

### Schermata di manutenzione

Alcuni modelli di gruppi motore a 4 tempi sono in grado di stimare le ore di esercizio che il motore ha accumulato dopo l'ultima manutenzione programmata. Il normale programma di manutenzione per il motore prevede intervalli di 100 ore. Nella schermata di manutenzione è visualizzato un grafico a barre che indica il periodo di tempo approssimativo restante prima della manutenzione programmata. Quando la schermata di manutenzione programmata manutenzione programmata, anche il grafico a barre si modifica che alla manutenzione programmata mancano 100 ore. Per visualizzare questa schermata, deve essere attivata la schermata di manutenzione. È necessario rispettare il programma di manutenzione descritto nel manuale dell'operatore a prescindere da quanto visualizzato dall'indicatore. Per attivare questa funzione, fare riferimento a **Schermate del contagiri**.

1. Quando la schermata di manutenzione è visualizzata, premere "ENTER" (Invio) per visualizzare il periodo di tempo approssimativo restante prima della manutenzione programmata.

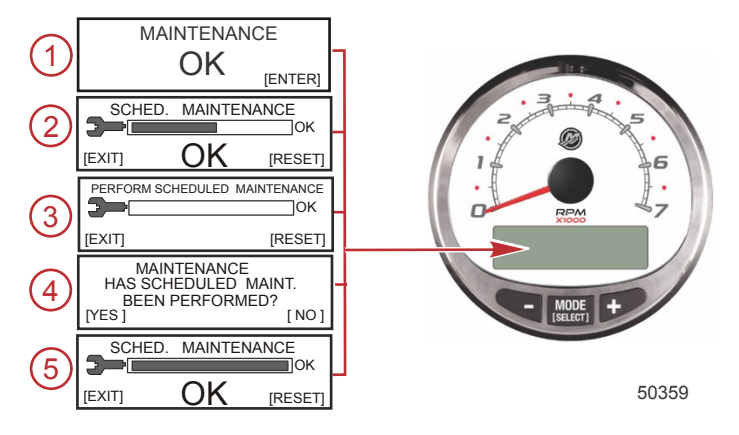

- Nella schermata di manutenzione programmata è visualizzato un grafico a barre che indica il tempo stimato restante del ciclo di manutenzione programmata. Premere "EXIT" (Esci) per tornare alla schermata precedente o "RESET" (Ripristina) dopo che è stata eseguita la manutenzione programmata.
- Se il periodo di tempo dall'ultima manutenzione programmata supera le 100 ore, nella schermata sarà visualizzato il messaggio "PERFORM SCHEDULED MAINTENANCE" (Eseguire manutenzione programmata) e il grafico a barre non sarà visibile. Premere "EXIT" (Esci) per tornare alla schermata precedente o "RESET" (Ripristina).
- 4. Dopo avere premuto "RESET" (Ripristina) viene visualizzata la schermata "MAINTENANCE" (Manutenzione) con il messaggio "HAS SCHEDULED MAINT. BEEN PERFORMED?" (Manutenzione programmata eseguita?). Premere "YES" (Si) per azzerare il programma di manutenzione o "NO" per tornare alla schermata precedente.
- Dopo avere premuto "YES" (Sì) il grafico a barre nella schermata viene azzerato e indicherà che alla prossima manutenzione programmata mancano 100 ore di funzionamento. Premere "EXIT" (Esci) per tornare alla schermata "MAINTENANCE OK" (Manutenzione ok).

# Menu di calibratura del contagiri – Controllo della velocità, illuminazione e contrasto

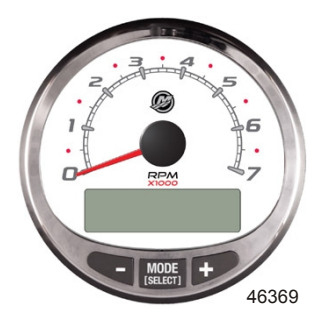

#### MENU DEL CONTAGIRI

- 1. Premere contemporaneamente i pulsanti "MODE/SELECT" (Modalità/Seleziona) e "+" per circa due secondi o finché non viene visualizzata la schermata "MENU".
- Premere "MODE/SELECT" (Modalità/Seleziona) per ignorare ("SKIP") il controllo della velocità e passare al menu di calibratura.
- 3. Premere il pulsante "-" o "+" per modificare le impostazioni.

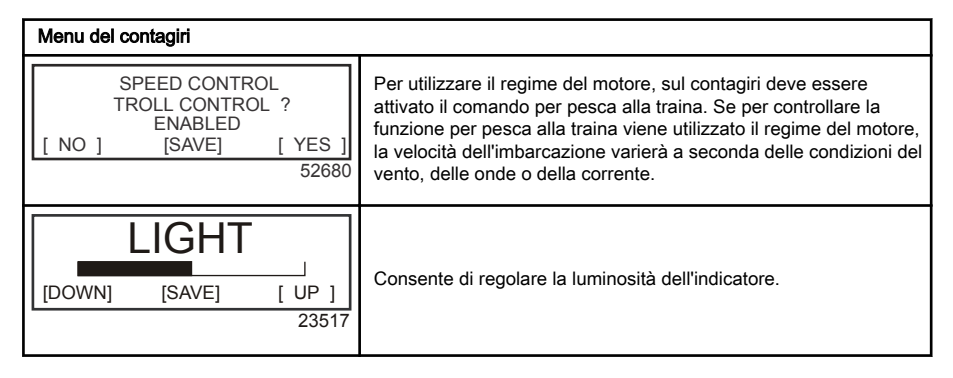

| Menu del contagiri                                        |                                                                                                    |
|-----------------------------------------------------------|----------------------------------------------------------------------------------------------------|
| CONTRAST<br>[DOWN] [SAVE] [ UP ]<br>23519                 | Consente di regolare il contrasto delle schermate del display.                                                                                                    |
| REMOTE LCD LIGHT ?<br>[ NO ] [SAVE] [YES ]<br>23532       | Consente di impostare il livello di luminosità su tutti gli indicatori<br>contemporaneamente da questo indicatore. Se viene selezionato<br>"YES" (Si), le modifiche al livello di illuminazione eseguite su<br>questo contagiri influiranno su tutti i contagiri di sistema. Per<br>utilizzare questa funzione, le schermate di tutti i contagiri devono<br>essere impostate su "YES" (Si).                                                                                                    |
| REMOTE LCD CONTRAST ?<br>[ NO ] [SAVE] [YES ]<br>23533    | Consente di regolare contemporaneamente il contrasto per un<br>altro contagiri di sistema da questo indicatore. Se viene<br>selezionato "YES" (Si), le modifiche al livello di contrasto eseguite<br>su questo contagiri influiranno su tutti i contagiri di sistema. Per<br>utilizzare questa funzione, le schermate di tutti i contagiri devono<br>essere impostate su "YES" (Si).                                                                                                    |
| SPLASH SCREEN<br>MERCURY<br>[SKIP] [EDIT]<br>46447        | Il nome della schermata paraspruzzi è modificabile. Per modificare<br>il nome, premere "+" oppure premere "MODE/SELECT" (Modalità/<br>Seleziona) per saltare la modifica del nome della schermata<br>paraspruzzi.                                                                                                    |
| SPLASH SCREEN<br>MERCURY<br>[DOWN] [NEXT] [ UP ]<br>30246 | Gli spazi disponibili per i caratteri che si possono utilizzare per il<br>nome della schermata paraspruzzi sono nove. 59 caratteri,<br>compreso uno spazio vuoto, sono disponibili per ogni spazio.<br>Premere il pulsante "" o "+" per modificare il carattere. Premere il<br>pulsante "MODESELECT" (Modalità/Seleziona) per passare allo<br>spazio successivo. Per poter uscire dall'opzione della schermata<br>paraspruzzi, bisogna selezionare tutti e nove gli spazi per il nome<br>della schermata. |
| LOCAL LIGHT                                               | Consente di controllare il livello di illuminazione della schermata locale.                                                                                                    |

### Schermate del contagiri

Questa calibratura consente di attivare e disattivare le schermate del sistema.

NOTA: le schermate pertinenti dipendono dal tipo di motore in uso e dalle opzioni dell'imbarcazione.

- 1. Premere i pulsanti "MODE/SELECT" (Modalità/Seleziona) e "+" e tenerli premuti per circa sette secondi finché non viene visualizzata la schermata "SCREENS" (Schermate).
- 2. Premere il pulsante "-" o "+" per selezionare l'opzione di interesse visualizzata in parentesi quadre [] nella schermata.
- 3. Premere "MODE/SELECT" (Modalità/Seleziona) per salvare l'impostazione e passare alle schermate di calibratura successive.

| Schermate del contagiri                                 |                                                                                                    |
|---------------------------------------------------------|----------------------------------------------------------------------------------------------------|
| QUICK REF SCREEN ?<br>[ NO ] [SAVE] [ YES ]<br>23978    | Riferimento rapido: selezionare "YES" (Sì) per visualizzare la schermata o "NO" per disattivarla.                            |
| ENGINE TEMP SCREEN ?<br>[ NO ] [SAVE] [ YES ]<br>23783  | Temperatura del motore: selezionare "YES" (Sì) per visualizzare la schermata o "NO" per disattivarla.                        |
| OIL TEMP SCREEN ?<br>[ NO ] [SAVE] [ YES ]<br>23786     | Temperatura dell'olio: selezionare "YES" (Sì) per visualizzare la schermata o "NO" per disattivarla.                         |
| OIL PRESS SCREEN ?<br>[ NO ] [SAVE] [ YES ]<br>23787    | Pressione dell'olio: selezionare "YES" (Si) per visualizzare la schermata o "NO" per disattivarla.                           |
| TRIM AND PSI SCREEN ?<br>[ NO ] [SAVE] [ YES ]<br>23788 | Angolo di assetto e pressione dell'acqua: selezionare "YES" per<br>visualizzare la doppia schermata o "NO" per disattivarla. |
| WATER PSI SCREEN ?<br>[ NO ] [SAVE] [ YES ]<br>23789    | Pressione dell'acqua: selezionare "YES" (Sì) per visualizzare la schermata o "NO" per disattivarla.                          |
| TRIM AND RPM SCREEN ?<br>[ NO ] [SAVE] [ YES ]<br>23979 | Angolo di assetto e regime motore: selezionare "YES" per visualizzare la doppia schermata o "NO" per disattivarla.           |
| RPM SCREEN ?<br>[ NO ] [SAVE] [ YES ]<br>23980          | Regime motore: selezionare "YES" (Sì) per visualizzare la schermata o "NO" per disattivarla.                                 |

| Schermate del contagiri                                |                                                                                                    |
|--------------------------------------------------------|----------------------------------------------------------------------------------------------------|
| FUEL USED SCREEN ?<br>( NO ) (SAVE) (YES )<br>23544    | Combustibile consumato: selezionare "YES" (Si) per visualizzare<br>la schermata o "NO" per disattivarla.                                                                                                    |
| FUEL PSI SCREEN ?<br>( NO ) (SAVE) ( YES )<br>30236    | Pressione del combustibile: selezionare "YES" (Si) per visualizzare la schermata o "NO" per disattivarla.                                                                                                    |
| VOLT / HOUR SCREEN ?<br>[ NO ] [SAVE] [ YES ]<br>23982 | Tensione e ore di uso motore: selezionare "YES" per visualizzare<br>la doppia schermata o "NO" per disattivarla.                                                                                                    |
| SPEED / SEA SCREEN ?<br>[ NO ] [SAVE] [ YES ]<br>23983 | Velocità e temperatura dell'acqua di mare: selezionare "YES" per<br>visualizzare la doppia schermata o "NO" per disattivarla.                                                                                                    |
| SEA TEMP<br>OFFSET = °F<br>(DOWN) (SAVE) (UP)<br>30242 | Correzione di un errore del sensore di temperatura del mare.<br>Premere "DOWN" (Giù) o "UP" (Su).                                                                                                    |
| DEPTH SCREEN ?<br>[ NO ] [SAVE] [ YES ]<br>23984       | Profondità: selezionare "YES" (Sì) per visualizzare la schermata o<br>"NO" per disattivarla.                                                                                                    |
| REMOTE SCREENS ?<br>[ NO ] [SAVE] [ YES ]<br>52645     | Consente di visualizzare la stessa schermata su tutti i contagiri<br>SC1000 su cui è selezionata l'impostazione YES (Sì). Quando<br>sulla schermata del contagiri della postazione 1 è visualizzata la<br>profondità, tale schermata sarà visualizzata anche sul contagiri<br>della postazione 2. |
| HIGH RESOLUTION TRIM ?<br>[ NO ] [SAVE] [YES]<br>23621 | Se viene selezionato "YES" (Si), l'angolo di assetto può essere visualizzato con incrementi di 0,1°.                                                                                                    |

| Schermate del contagiri                           |                                                                                                    |
|---------------------------------------------------|----------------------------------------------------------------------------------------------------|
| TRIM POPUP ?                                      |                                                                                                    |
| [ NO ] [SAVE] [YES ]<br>23641                     | Se viene selezionato "YES" (Si), la schermata di visualizzazione<br>dell'assetto si apre quando l'impostazione dell'assetto viene<br>modificata.                                                                                                    |
| SCREENS<br>EXIT ?<br>[ NO ] [YES] [CAL ]<br>52646 | Selezionare "NO" per ripetere la procedura di selezione delle<br>schermate, "YES" (Si) per uscire dalle schermate oppure "CAL"<br>(Calibratura) per calibrare i livelli del serbatoio. Fare riferimento a<br>Calibratura del serbatoio del combustibile. |

#### CALIBRATURA DEL SERBATOIO DEL COMBUSTIBILE

- 1. Premere i pulsanti "MODE/SELECT" (Modalità/Seleziona) e "+" e tenerli premuti per circa sette secondi finché non viene visualizzata la schermata "SCREENS" (Schermate).
- 2. Premere "MODE/SELECT" (Modalità/Seleziona) per scorrere le selezioni fino alla schermata di uscita, quindi premere il pulsante "+" per accedere alla calibratura del serbatoio del combustibile.

Sono disponibili tre metodi per calibrare la funzione di monitoraggio del livello di combustibile nel serbatoio:

- Nessuna azione. I valori lineari rilevati sono basati sui valori forniti direttamente dai sensori. Questo
  metodo non tiene conto della forma irregolare del serbatoio.
- Eseguire la procedura di calibratura del serbatoio senza aggiungere combustibile: il sistema fornirà una gamma di valori stimata sulla base dell'interpolazione lineare dei valori della gamma fornita dai sensori. Questo metodo non tiene conto delle forme irregolari del serbatoio. È necessario modificare la calibratura del serbatoio immettendo il valore numerico della capacità del serbatoio del combustibile. I valori lineari rilevati sono basati sui valori forniti direttamente dai sensori.
- Eseguire la procedura di calibratura del serbatoio aggiungendo combustibile in corrispondenza di
  ciascun punto di calibratura: sul sistema sarà visualizzata una gamma di valori stimata che tiene conto
  della forma del serbatoio. È necessario modificare la calibratura del serbatoio aggiungendo
  combustibile fino ai livelli di 1/4, 1/2, 3/4 e pieno. Se la calibratura del serbatoio non viene modificata, il
  livello del combustibile sarà impostato automaticamente sul valore predefinito della capacità (in litri/
  galloni) del serbatoio.

| Calibratura del serbatoio                                                               |                                                                                                    |
|-----------------------------------------------------------------------------------------|----------------------------------------------------------------------------------------------------|
| CALIBRATION<br>FUEL TANK 1 CAPACITY<br>CAPACITY = 26.2 G<br>[DOWN] [SAVE] [UP]<br>52647 | Immettere il valore della capacità del serbatoio. Per impostare la<br>capacità del serbatoio selezionare "DOWN" (Giù) o "UP" (Su),<br>quindi premere "SAVE" (Salva). Per i serbatoi questa opzione è la<br>stessa.                                                              |
| CALIBRATION<br>FUEL TANK 1<br>[SKIP] [EDIT]<br>52648                                    | Selezionare "EDIT" (Modifica) per accedere alla modalità di<br>calibratura del serbatoio del combustibile. La procedura di<br>calibratura è uguale per tutti i serbatoi. Selezionare "EDIT"<br>(Modifica) per avviare la procedura di calibratura del livello nel<br>serbatoio. |

| Calibratura del serbatoio                                                             |                                                                                                    |
|---------------------------------------------------------------------------------------|----------------------------------------------------------------------------------------------------|
| TANK CALIBRATION :<br>DEFAULT CALIBRATION,<br>OR ADD FUEL ?<br>[DFLT] [ADD ]<br>23994 | Selezionare "DFLT" (Predefinito) per eseguire automaticamente la calibratura dei livelli nei serbatoi tramite SmartCraft. Selezionare "ADD" (Aggiungi) per calibrare i livelli nei serbatoi aggiungendo fluido nel serbatoio.                                                                      |
| CALIBRATING :<br>EMPTY TANK<br>THEN PRESS PLUS BUTTON<br>[SKIP] [SAVE]<br>23995       | Vuotare il serbatoio. Premere il pulsante "+" per salvare il livello di calibratura con il serbatoio vuoto.                                                                                                    |
| FILL TANK TO 1/4<br>THEN PRESS PLUS BUTTON<br>[SAVE]<br>30427                         | Riempire il serbatoio fino a 1/4 della capacità. Premere il pulsante<br>"+" per salvare il livello di calibratura con 1/4 di serbatoio pieno.                                                                                                    |
| FILL TANK TO ½<br>THEN PRESS PLUS BUTTON<br>[SAVE]<br>30428                           | Riempire il serbatoio fino a 1/2 della capacità. Premere il pulsante<br>"+" per salvare il livello di calibratura con 1/2 serbatoio pieno.                                                                                                    |
| FILL TANK TO 3/4<br>THEN PRESS PLUS BUTTON<br>[SAVE]<br>30429                         | Riempire il serbatoio fino a 3/4 della capacità. Premere il pulsante<br>"+" per salvare il livello di calibratura con 3/4 di serbatoio pieno.                                                                                                    |
| FILL TANK TO FULL<br>THEN PRESS PLUS BUTTON<br>[SAVE]<br>30430                        | Riempire completamente il serbatoio. Premere il pulsante "+" per salvare il livello di calibratura con il serbatoio pieno.                                                                                                    |
| CALIBRATION<br>TANK 2 INPUT<br>OIL TANK<br>[DOWN] [SAVE] [ UP ]<br>52652              | Selezionare il tipo di serbatoio: non installato, serbatoio del<br>combustibile 2, serbatoio dell'acqua o serbatoio di recupero. Il<br>serbatoio dell'olio è disponibile solo con i fuoribordo OptiMax.<br><b>NOTA:</b> tutti i serbatoi possono essere calibrati come descritto in<br>precedenza. |

#### CALIBRATURA – COMBUSTIBILE CONSUMATO

- 1. Premere i pulsanti "MODE/SELECT" (Modalità/Seleziona) e "+" e tenerli premuti per circa sette secondi finché non viene visualizzata la schermata "SCREENS" (Schermate).
- Premere "MODE/SELECT" (Modalità/Seleziona) per scorrere le selezioni delle schermate fino alla schermata di uscita, quindi premere il pulsante "+" per accedere alla calibratura del serbatoio del combustibile.
- 3. Premere "MODE/SELECT" (Modalità/Seleziona) per scorrere le selezioni fino a Calibration-Fuel Used (Calibratura Combustibile consumato).

| Calibratura del combustibile consumato                                         |                                                                                                    |
|--------------------------------------------------------------------------------|----------------------------------------------------------------------------------------------------|
| CALIBRATION<br>FUEL USED<br>(SKIP) (EDIT)<br>52650                             | Consente di selezionare la modalità di calibratura del combustibile<br>consumato. Premere "+" per selezionare "EDIT" (Modifica) o<br>"MODE/SELECT" (Modalità/Seleziona) per saltare la modalità di<br>calibratura del combustibile consumato.                                                                                                    |
| FUEL USED CAL:<br>ENTER MULTIPLIER,<br>OR REFUELED?<br>[MULT] [FUEL]<br>30166  | Consente di impostare la modalità di calibratura del combustibile<br>usato su moltiplicatore o su rifornimento. Premere "–" per<br>selezionare "MULT" (Moltiplicatore) o "+" per selezionare "FUEL"<br>(Rifornimento).                                                                                                    |
| FUEL USED CAL :<br>MULTIPLIER = 1.0<br>[DOWN] [SAVE] [ UP ]<br>30167           | Consente di impostare un valore compreso fra 0,50 e 1,50 per il<br>moltiplicatore. Premere "" per selezionare "DOWN" (Giù) o "+"<br>per selezionare "UP" (Su).<br>L'opzione Multiplier (Moltiplicatore) consente la regolazione di<br>precisione del trasmettitore dell'indicatore di livello del<br>combustibile, per compensare gli errori di combustibile utilizzato.<br>Se l'indicatore mostra che sono stati usati 10 galloni di<br>combustibile ma in effetti ne erano stati aggiunti 14, impostare il<br>moltiplicatore su 1,40; se l'indicatore mostra che sono stati usati<br>10 galloni di combustibile ma in effetti ne erano stati aggiunti solo<br>8, impostare il moltiplicatore su 0,80.                                             |
| FUEL USED CAL :<br>AMOUNT<br>REFUELED = 0.0 G<br>[DOWN] [SAVE] [ UP ]<br>30168 | Consente di impostare la calibratura del combustibile consumato<br>sulla base della quantità di combustibile rifornito. Premere "-" per<br>selezionare "DOWN" (Giù) o "+" per selezionare "UP" (Su).<br>L'opzione Fuel (Combustibile) funziona in modo analogo al<br>moltiplicatore: se l'indicatore mostra che sono stati usati 10 galloni<br>di combustibile ma in effetti ne erano stati aggiunti 14, modificare<br>la quantità aggiunta con 14,0; se l'indicatore mostra che sono stati<br>usati 10 galloni di combustibile ma in effetti ne erano stati aggiunti<br>solo 8, modificare la quantità aggiunta con 8,0 galloni. Verrà<br>automaticamente calcolato il moltiplicatore e il valore dell'opzione<br>moltiplicatore verrà aggiornato. |

#### CALIBRATURA – SENSORI ESTERNI

- 1. Premere i pulsanti "MODE/SELECT" (Modalità/Seleziona) e "+" e tenerli premuti per circa sette secondi finché non viene visualizzata la schermata "SCREENS" (Schermate).
- Premere "MODE/SELECT" (Modalità/Seleziona) per scorrere le selezioni delle schermate fino alla schermata di uscita, quindi premere il pulsante "+" per accedere alla calibratura del serbatoio del combustibile.
- 3. Premere "MODE/SELECT" (Modalità/Seleziona) per scorrere le selezioni fino a Calibration-External Sensors (Calibratura – Sensori esterni).

| Calibratura del contagiri – Sensori esterni |                                                                      |
|---------------------------------------------|----------------------------------------------------------------------|
| CALIBRATION                                 | Consente di selezionare e calibrare i sensori esterni installati nel |
| EXTERNAL SENSORS ?                          | sistema. Selezionare "SKIP" (Salta) per passare alle opzioni della   |
| [SKIP] [EDIT]                               | velocità. Selezionare "EDIT" (Modifica) per passare alla selezione   |
| 52653                                       | dei sensori esterni.                                                 |

| Calibratura del contagiri – Sensori esterni                                                |                                                                                                    |
|--------------------------------------------------------------------------------------------|----------------------------------------------------------------------------------------------------|
| CALIBRATION<br>EXTERNAL SENSORS<br>PITOT SENSOR ? ▶ YES<br>[ NO ] [SAVE] [YES ]<br>52654   | L'imbarcazione è dotata di un sensore del tubo di Pitot per<br>misurare la velocità dell'imbarcazione? Premere "" per<br>selezionare "NO" o "+" per selezionare "YES" (Sì).                                                                                                    |
| CALIBRATION<br>EXTERNAL SENSORS<br>PADDLE SENSOR ? ▶YES<br>[ NO ] [SAVE] [YES ]<br>52655   | L'imbarcazione è dotata di una ruota a pale per misurare la<br>velocità dell'imbarcazione? Premere "-" per selezionare "NO" o "+"<br>per selezionare "YES" (Sì).<br>NOTA: per impostare la transizione della velocità, questa<br>selezione deve essere impostata su "YES" (Sì). |
| CALIBRATION<br>EXTERNAL SENSORS<br>USE GPS SPEED ? ▶YES<br>( NO ) (SAVE) ( YES )<br>52656  | Usare i dati in ingresso del GPS per la visualizzazione della<br>velocità? Premere "-" per selezionare "NO" o "+" per selezionare<br>"YES" (Sì).<br>NOTA: per utilizzare l'opzione della velocità Smart Tow, il GPS<br>deve essere impostato su "YES" (Sì).                     |
| CALIBRATION<br>EXTERNAL SENSORS<br>TRIM SENSOR ? ▶YES<br>[ NO ] [SAVE] [YES ]<br>52657     | L'imbarcazione è dotata di un sensore di assetto? Premere "–" per selezionare "NO" o "+" per selezionare "YES" (Sì).                                                                                                    |
| CALIBRATION<br>EXTERNAL SENSORS<br>SEA TEMP ? ▶YES<br>[ NO ] [SAVE] [YES ]<br>52658        | L'imbarcazione è dotata di un sensore di temperatura dell'acqua di<br>mare? Premere "-" per selezionare "NO" o "+" per selezionare<br>"YES" (Sì).                                                                                                    |
| CALIBRATION<br>EXTERNAL SENSORS<br>STEERING SENSOR ? YES<br>[ NO ] [SAVE] [YES ]<br>52659  | L'imbarcazione è dotata di un sensore di virata? Premere "-" per selezionare "NO" o "+" per selezionare "YES" (Sì).                                                                                                    |
| CALIBRATION<br>EXTERNAL SENSORS<br>INVERT STEERING ? ►YES<br>[ NO ] [SAVE] [YES ]<br>52660 | Consente di modificare la posizione (direzione) del display della<br>virata. Premere "–" per selezionare "NO" o "+" per selezionare<br>"YES" (Sì).                                                                                                    |
| CALIBRATION<br>TRIM CALIBRATION<br>[SKIP] [EDIT]<br>52661                                  | Selezionare "EDIT" (Modifica) per calibrare l'indicatore sull'assetto<br>standard dell'unità di 0-10° e sulla gamma della posizione di<br>rimorchio di 11-25°. Selezionare "SKIP" (Salta) per passare<br>all'impostazione successiva.                                           |

| Calibratura del contagiri – Sensori esterni                                                     |                                                                                                    |
|-------------------------------------------------------------------------------------------------|----------------------------------------------------------------------------------------------------|
| CALIBRATION<br>TRIM FULL DOWN<br>THEN PRESS PLUS BUTTON<br>[DFLT] [SKIP] [SAVE]<br>52662        | Regolare l'assetto del sistema in posizione completamente<br>abbassata e quindi premere il pulsante "+" per salvare<br>l'impostazione.                                                                                                    |
| CALIBRATION<br>TRIM FULL UP<br>THEN PRESS PLUS BUTTON<br>[DFLT] [SKIP] [SAVE]<br>52663          | Regolare l'assetto del sistema in posizione completamente<br>sollevata e quindi premere il pulsante "+" per salvare<br>l'impostazione.                                                                                                    |
| CALIBRATION<br>TRIM TO TRAILER POINT<br>THEN PRESS PLUS BUTTON<br>[DFLT] [SKIP] [SAVE]<br>52664 | Regolare l'assetto del sistema in posizione di rimorchio e quindi<br>premere il pulsante "+" per salvare l'impostazione.                                                                                                    |
| CALIBRATION<br>SPEED OPTION<br>[SKIP] [EDIT]<br>52665                                           | Questa sezione consente di configurare i seguenti sensori di<br>velocità. Selezionare "EDIT" (Modifica) per calibrare i sensori.<br>Selezionare "SKIP" (Salta) per passare alla schermata del<br>sensore di profondità.                                                                              |
| CALIBRATION<br>PITOT SENSOR<br>100 PSI TYPE<br>[ NO ] [SAVE] [YES ]<br>52671                    | Selezionare un tipo di trasduttore del tubo di Pitot. Scegliere 100 o<br>200 psi (100 psi è il tipo più comune).                                                                                                    |
| CALIBRATION<br>PITOT SENSOR<br>MULTIPLIER = 1.00<br>[DOWN] [SAVE] [ UP ]<br>52672               | Regolare il sensore della pressione del tubo di Pitot in modo da<br>correggere i valori che risultano troppo alti/bassi. Premere "-" o "+"<br>per regolare il moltiplicatore del sensore del tubo di Pitot "DOWN"<br>(Giù) o "UP" (Su).                                                              |
| CALIBRATION<br>PADDLE SENSOR<br>PULSEFACTOR = 3.0<br>[DOWN] [SAVE] [ UP ]<br>52673              | Regolare la frequenza della ruota a pale in modo da correggere i<br>valori che risultano troppo alti/bassi. Premere "-" o "+" per<br>calibrare il fattore di impulso del sensore della ruota a pale<br>"DOWN" (Giù) o "UP" (Su).                                                                     |
| CALIBRATION<br>TRANSITION SPEED<br>TRANSITION = 30 MPH<br>[DOWN] [SAVE] [UP]<br>52674           | Impostare la velocità alla quale il rilevamento basato sulla ruota a<br>pale si interrompe e l'indicatore passa al sensore di Pitot o al GPS<br>per misurare la velocità dell'imbarcazione. Premere "-" o "+" per<br>calibrare la velocità a cui avviene tale passaggio "DOWN" (Giù) o<br>"UP" (Su). |

| Calibratura del contagiri - Sensori este                                        | mi                                                                                                    |
|---------------------------------------------------------------------------------|----------------------------------------------------------------------------------------------------|
| CALIBRATION<br>DEPTH SENSOR<br>OFFSET = 3 FEET<br>[DOWN] [SAVE] [ UP ]<br>52676 | Consente di configurare elettronicamente una correzione della<br>profondità. Se viene immesso un numero negativo, la correzione<br>sarà sulla linea di galleggiamento; un numero positivo produce<br>una correzione della chiglia. Premere "-" o "+" per calibrare la<br>correzione del sensore di profondità "DOWN" (Giù) o "UP" (Su). |
| CALIBRATION<br>DEPTH ALARM<br>LEVEL = 2.5 FEET<br>[DOWN] [SAVE] [ UP ]<br>52677 | Consente di immettere un valore della profondità. Quando il trasduttore di profondità rileva una profondità pari o inferiore a tale valore, si attiva l'allarme di basso fondale. Premere "" o "+" per calibrare il livello dell'allarme di profondità "DOWN" (Giù) o "UP" (Su).                                                        |
| SPEED UNITS<br>MPH<br>[DOWN] [SAVE] [UP]<br>23540                               | Consente di modificare le unità di misura per la visualizzazione<br>della velocità. Selezionare MPH (Miglia all'ora), KN (Nodi) o KMH<br>(Chilometri all'ora).                                                                                                    |
| DISPLAY UNITS<br>ENGLISH<br>[DOWN] [SAVE] [UP]<br>23539                         | Consente di impostare le unità di misura su sistema anglosassone<br>o metrico. Selezionare "DOWN" (Giù) o "UP" (Su) per passare da<br>"ENGLISH" (Anglosassone) a "METRIC" (Metrico) o viceversa.                                                                                                    |
| SIMULATOR MODE<br>NO<br>[ NO ] [SAVE] [YES]<br>23547                            | Consente di attivare la modalità di simulazione (da utilizzare solo a scopo dimostrativo).                                                                                                    |
| CALIBRATION<br>EXIT ?<br>[ NO ] [YES ] [SCREENS]<br>43372                       | Per uscire premere "MODE/SELECT" (Modalità/Seleziona).<br>Premere "-" per non uscire e accedere nuovamente alle<br>calibrature oppure premere "+" per visualizzare l'intero menu<br>"SCREENS" (Schermate).                                                                                                    |

### MODALITÀ DI SIMULAZIONE

**NOTA:** la modalità di simulazione può essere usata solo quando l'indicatore non è collegato a un gruppo motore e viene utilizzato per visualizzare i display.

| Modalità di simulazione                              |                                                                                            |
|------------------------------------------------------|--------------------------------------------------------------------------------------------|
| SIMULATOR MODE<br>NO<br>[ NO ] [SAVE] [YES]<br>46443 | Consente di attivare la modalità di simulazione (da utilizzare solo a scopo dimostrativo). |

### Schermate del tachimetro

NOTA: le schermate pertinenti dipendono dal tipo di motore in uso e dalle opzioni dell'imbarcazione.

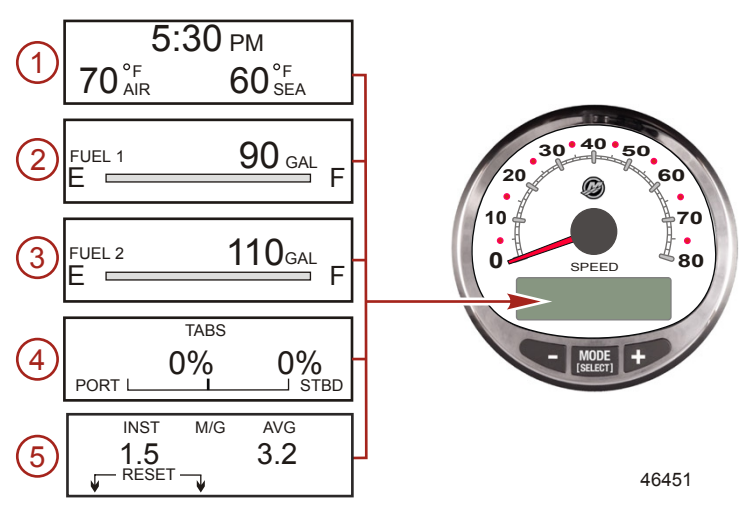

Quando l'impianto di accensione viene attivato, sul tachimetro compare l'ultima schermata visualizzata prima della disattivazione dell'accensione.

Premere "MODE/SELECT" (Modalità/Seleziona) per cambiare le schermate sul display. Per tornare alla schermata precedente, premere e tenere premuto il pulsante "MODE/SELECT" (Modalità/Seleziona) per due secondi.

NOTA: i valori possono essere visualizzati in unità di misura anglosassoni o metriche. Fare riferimento a Schermate del tachimetro.

**NOTA:** è possibile che le descrizioni non seguano l'ordine sull'indicatore. L'ordine può cambiare a seconda del tipo di motore in uso.

- 1. **Orologio Temperatura:** orologio, temperatura dell'aria e temperatura dell'acqua. I sensori di temperatura dell'aria e dell'acqua devono essere collegati affinché i valori rilevati siano visualizzati.
- 2. Combustibile 1: visualizza la quantità di combustibile residuo nel serbatoio del combustibile 1.
- Combustibile 2: visualizza la quantità di combustibile residuo nel serbatoio del combustibile 2 e il livello del serbatoio dell'acqua/residui (se pertinente). Questa schermata mostra automaticamente il serbatoio dell'olio motore per un fuoribordo OptiMax.
- 4. **Tabs (Correttori di assetto):** mostra la posizione dei correttori di assetto di tribordo e babordo, in forma percentuale.
- Consumo di combustibile: indica il consumo di combustibile medio ("AVG") e il consumo istantaneo ("INST"). I valori visualizzati indicano le miglia per gallone ("M/G") o i chilometri per litro ("KM/L").
   Azzeramento combustibile: per azzerare i valori selezionare la relativa schermata del display, quindi premere contemporaneamente "MODE/SELECT" (Modalità/Seleziona) e "-".

NOTA: le schermate pertinenti dipendono dal tipo di motore in uso e dalle opzioni dell'imbarcazione.

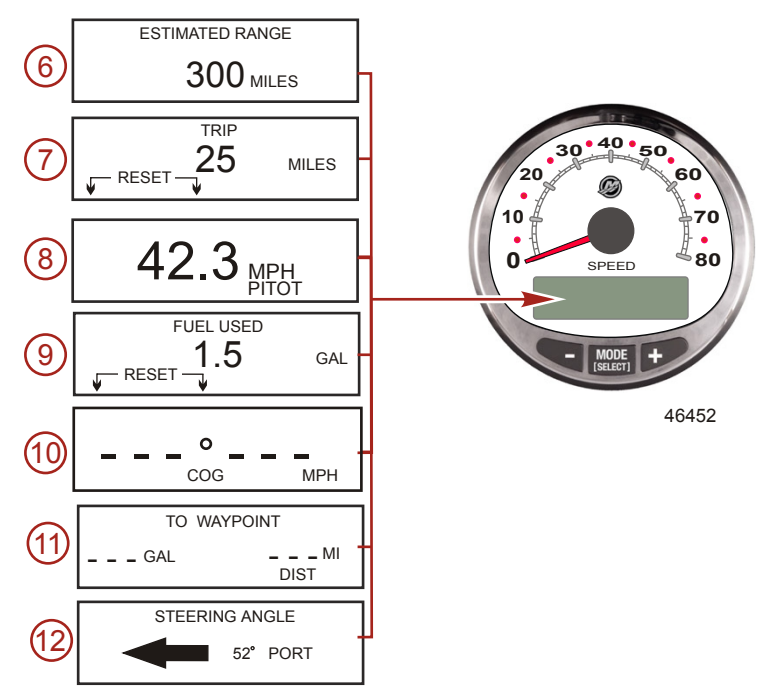

- 6. Distanza percorribile stimata: distanza percorribile stimata in base alla velocità dell'imbarcazione, al consumo di combustibile e al combustibile rimanente nel serbatoio. I valori visualizzati sono una stima della distanza percorribile con il combustibile rimanente. È necessario immettere i dati relativi alla velocità (ruota a pale, pressione del tubo di Pitot o GPS).
- Contachilometri: indica la distanza percorsa dall'ultimo azzeramento dell'indicatore. Ripristino: per azzerare i valori selezionare la relativa schermata del display e premere contemporaneamente "MODE/SELECT" (Modalità/Seleziona) e "-".
- Tachimetro: indica la velocità dell'imbarcazione in miglia all'ora, chilometri all'ora o nodi (miglia marine all'ora). I valori rilevati per le basse velocità sono basati sulla ruota a pale, mentre per velocità elevate i valori derivano dal tubo di Pitot o dal GPS (se collegato).
- Combustibile consumato: indica la quantità di combustibile utilizzato dall'ultimo azzeramento dell'indicatore. Ripristino: per azzerare la schermata del combustibile impiegato, premere contemporaneamente "MODE/SELECT" (Modalità/Seleziona) e "–".
- 10. Rotta rispetto al fondo: visualizza la direzione di navigazione e l'attuale velocità per mezzo di un GPS.
- 11. **Fino a destinazione:** visualizza la quantità di combustibile necessaria per raggiungere la destinazione e la distanza. Per visualizzare la distanza fino alla destinazione, deve essere installata un'unità GPS con funzioni di memorizzazione di waypoint (punti di destinazione).
- 12. Angolo di virata: indica la posizione relativa dell'impianto di sterzo. Disponibile solo su modelli Mercury MerCruiser. Sul motore deve essere installato un sensore dell'angolo di virata.

13. Sincronizzatore giri/min: solo per applicazioni bimotore - monitorizza i giri di entrambi i motori.

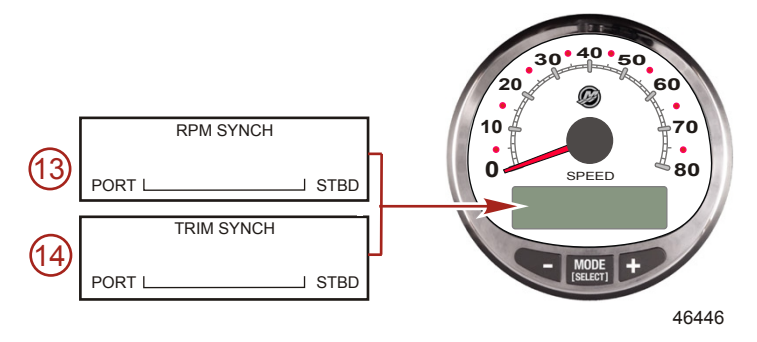

 Sincronizzatore dell'assetto: solo per applicazioni bimotore – indica la posizione dell'assetto di entrambi i motori. Consente di mantenere più agevolmente lo stesso livello di assetto per entrambi i motori.

# Menu di calibratura del tachimetro – Controllo della velocità, illuminazione, contrasto e ora

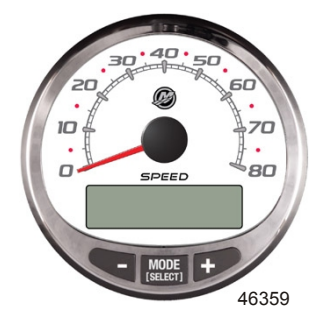

#### MENU DI CALIBRATURA DEL TACHIMETRO

- 1. Premere contemporaneamente i pulsanti "MODE/SELECT" (Modalità/Seleziona) e "+" per circa due secondi o finché non viene visualizzata la schermata "MENU".
- 2. Premere "MODE/SELECT" (Modalità/Seleziona) per ignorare ("SKIP") il controllo della velocità e passare al menu di calibratura.
- 3. Premere il pulsante "-" o "+" per modificare le impostazioni.

#### Menu di calibratura SPEED CONTROL TROLL CONTROL ? ENABLED Per utilizzare la velocità dell'imbarcazione, sul tachimetro deve essere attivato il comando per pesca alla traina. Se per controllare la funzione per pesca alla traina viene utilizzata la velocità dell'imbarcazione, il regime del motore varierà a seconda delle condizioni del vento, delle onde o della corrente.

| Menu di calibratura                                       |                                                                                                    |
|-----------------------------------------------------------|----------------------------------------------------------------------------------------------------|
| LIGHT<br>[DOWN] [SAVE] [ UP ]<br>23517                    | Consente di regolare la luminosità dell'indicatore.                                                                                                    |
| CONTRAST<br>[DOWN] [SAVE] [ UP ]<br>23519                 | Consente di regolare il contrasto delle schermate del display.                                                                                                    |
| REMOTE LCD LIGHT ?<br>[ NO ] [SAVE] [YES ]<br>23532       | Consente di impostare il livello di luminosità su tutti gli indicatori<br>contemporaneamente da questo indicatore. Se viene selezionato<br>"YES" (Sì), le modifiche al livello di illuminazione eseguite su<br>questo contagiri influiranno su tutti i contagiri di sistema. Per<br>utilizzare questa funzione, le schermate di tutti i contagiri devono<br>essere impostate su "YES" (Sì).                                                                                                    |
| REMOTE LCD CONTRAST ?<br>[ NO ] [SAVE] [YES ]<br>23533    | Consente di regolare contemporaneamente il contrasto per un<br>altro contagiri di sistema da questo indicatore. Se viene<br>selezionato "YES" (Si), le modifiche al livello di contrasto eseguite<br>su questo contagiri influiranno su tutti i contagiri di sistema. Per<br>utilizzare questa funzione, le schermate di tutti i contagiri devono<br>essere impostate su "YES" (Si).                                                                                                    |
| SPLASH SCREEN<br>MERCURY<br>[SKIP] [EDIT]<br>46447        | Il nome della schermata paraspruzzi è modificabile. Per modificare<br>il nome, premere "+" oppure premere "MODE/SELECT" (Modalità/<br>Seleziona) per saltare la modifica del nome della schermata<br>paraspruzzi.                                                                                                    |
| SPLASH SCREEN<br>MERCURY<br>[DOWN] [NEXT] [ UP ]<br>30246 | Gli spazi disponibili per i caratteri che si possono utilizzare per il<br>nome della schermata paraspruzzi sono nove. 59 caratteri,<br>compreso uno spazio vuoto, sono disponibili per ogni spazio.<br>Premere il pulsante "" o "+" per modificare il carattere. Premere il<br>pulsante "MODESELECT" (Modalità/Seleziona) per passare allo<br>spazio successivo. Per poter uscire dall'opzione della schermata<br>paraspruzzi, bisogna selezionare tutti e nove gli spazi per il nome<br>della schermata. |
| LOCAL LIGHT                                               | Consente di controllare il livello di illuminazione della schermata locale.                                                                                                    |
| MENU<br>TIME<br>[SKIP] [EDIT]<br>52693                    | Consente di impostare la data e l'ora. Selezionare "EDIT"<br>(Modifica) per impostare il formato o "SKIP" (Salta) per passare<br>alla schermata successiva.                                                                                                    |

| Menu di calibratura                                                              |                                                                                                    |
|----------------------------------------------------------------------------------|----------------------------------------------------------------------------------------------------|
| CALIBRATION<br>TIME FORMAT<br>12H - M, D, Y<br>(DOWN) (SAVE) (UP)<br>23535       | Consente di impostare il formato su 12 ore/mese-giorno-anno<br>oppure su 24 ore/giorno-mese-anno. Per modificare il formato<br>selezionare "DOWN" (Giù) o "UP" (Su).                                             |
| CALIBRATION<br>USE GPS TIME<br>DISABLED<br>( NO ) ( SKIP ) ( YES )<br>46461      | Con un GPS installato e abilitato, il tachimetro visualizza l'ora<br>indicata dal GPS. Questa funzione è utile per l'aggiornamento<br>automatico dell'ora quando si attraversano zone con fusi orari<br>diversi. |
| CALIBRATION<br>UTC ZONE<br>UTC CORRECTION = 0 H<br>[DOWN] [SAVE] [ UP ]<br>30197 | Quando l'ora GPS è attivata, è possibile cambiare il fuso orario<br>UTC da -13 H a 13 H. Premere "-" per selezionare "DOWN" (Giù)<br>oppure "+" per selezionare "UP" (Su).                                       |
| CALIBRATION HOUR<br>1:42 <sup>PM</sup><br>(DOWN) (SAVE) (UP)<br>23536            | Consente di regolare l'ora secondo l'ora locale. Per modificare<br>l'ora impostata selezionare "DOWN" (Giù) o "UP" (Su).                                                                                         |
| CALIBRATION MINUTE<br>1:42 <sup>PM</sup><br>(DOWN) (SAVE) (UP)<br>23538          | Consente di regolare i minuti secondo l'ora locale. Per modificare i<br>minuti impostati selezionare "DOWN" (Giù) o "UP" (Su).                                                                                   |

### Schermate del tachimetro

Questa calibratura consente di attivare e disattivare le schermate del display del sistema.

NOTA: le schermate pertinenti dipendono dal tipo di motore in uso e dalle opzioni dell'imbarcazione.

- 1. Premere contemporaneamente i pulsanti "MODE/SELECT" (Modalità/Seleziona) e "+" per circa sette secondi finché non viene visualizzata la schermata "SCREENS" (Schermate).
- 2. Premere il pulsante "-" o "+" per selezionare l'opzione di interesse visualizzata in parentesi quadre [] nella schermata.
- 3. Premere "MODE/SELECT" (Modalità/Seleziona) per salvare l'impostazione e passare alle opzioni di calibratura successive.

#### SCHERMATE

| Schermate del tachimetro                                        |                                                                                                    |
|-----------------------------------------------------------------|----------------------------------------------------------------------------------------------------|
| TO WAYPOINT SCREEN ?<br>YES<br>( NO ) ( SAVE ) ( YES )<br>46462 | Destinazione: selezionare "YES" (Si) per visualizzare la schermata<br>o "NO" per disattivarla. Per attivare questa schermata, le<br>schermate del GPS devono essere attivate. |

| Schermate del tachimetro                                              |                                                                                                    |
|-----------------------------------------------------------------------|----------------------------------------------------------------------------------------------------|
| WAYPOINT ALARM ?<br>YES<br>( NO ) ( SAVE ) ( YES )<br>46463           | Allarme di destinazione: selezionare "YES" (Sì) per attivare<br>l'allarme o "NO" per disattivarlo. Per attivare questa schermata, le<br>schermate del GPS devono essere attivate.                               |
| WAYPOINT ALARM<br>DISTANCE = 0.3 MILES<br>(DOWN) (SAVE) (UP)<br>46464 | Imposta la distanza dalla destinazione a cui l'allarme si attiva.<br>Premere il pulsante "" per ridurre la distanza o quello "+" per<br>aumentarla. L'impostazione predefinita per la distanza è 0,3<br>miglia. |
| STEERING ANG. SCREEN ?<br>YES<br>[ NO ] [SAVE] [YES]<br>23542         | Angolo di virata: selezionare "YES" (Sì) per visualizzare la schermata o "NO" per disattivarla.                                                                                                    |
| TEMP/CLOCK SCREEN ?<br>YES<br>[ NO ] [SAVE] [YES]<br>23543            | Temperatura dell'aria e ora: selezionare "YES" (Sì) per<br>visualizzare la schermata divisa dei due dati o "NO" per<br>disattivarla.                                                                            |
| FUEL USED SCREEN ?<br>( NO ) (SAVE) (YES )<br>23544                   | Combustibile consumato: selezionare "YES" (Si) per visualizzare<br>la schermata o "NO" per disattivarla.                                                                                                    |
| TRIP SCREEN<br>YES<br>( NO ) (SAVE) (YES )<br>23545                   | Contachilometri parziale: selezionare "YES" (Sì) per visualizzare la schermata o "NO" per disattivarla.                                                                                                    |
| FUEL MGMNT SCREEN<br>YES<br>( NO ) (SAVE) (YES )<br>23546             | Gestione del combustibile: selezionare "YES" (Sì) per visualizzare<br>la schermata o "NO" per disattivarla.                                                                                                    |
| TABS SCREEN ?<br>YES<br>( NO ) (SAVE) (YES )<br>46442                 | Correttori di assetto: selezionare "YES" (Si) per visualizzare la schermata o "NO" per disattivarla.                                                                                                    |

Schermate del tachimetro

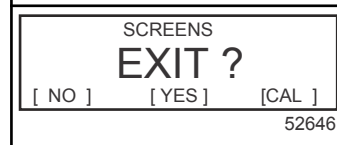

Selezionare "NO" per ripetere la procedura di selezione delle schermate, "YES" (Si) per uscire dalle schermate oppure "CAL" (Calibratura) per calibrare i livelli del serbatoio. Fare riferimento a Calibratura – Combustibile consumato.

#### CALIBRATURA - COMBUSTIBILE CONSUMATO

- 1. Premere contemporaneamente i pulsanti "MODE/SELECT" (Modalità/Seleziona) e "+" per circa sette secondi finché non viene visualizzata la schermata "SCREENS" (Schermate).
- Premere "MODE/SELECT" (Modalità/Seleziona) per scorrere le selezioni delle schermate fino alla schermata di uscita, quindi premere il pulsante "+" per accedere alla calibratura del combustibile consumato.

| Combustibile consumato                                                          |                                                                                                    |
|---------------------------------------------------------------------------------|----------------------------------------------------------------------------------------------------|
| CALIBRATION<br>FUEL USED<br>(SKIP) (EDIT)<br>52687                              | Consente di selezionare la modalità di calibratura del combustibile<br>consumato. Premere "+" per selezionare "EDIT" (Modifica) o<br>"SELECT" (Seleziona) per saltare la modalità di calibratura del<br>combustibile consumato.                                                                                                    |
| FUEL USED CAL :<br>ENTER MULTIPLIER,<br>OR REFUELED ?<br>[MULT] [FUEL]<br>30166 | Consente di impostare la modalità di calibratura del combustibile<br>usato su moltiplicatore o su rifornimento. Premere "–" per<br>selezionare "MULT" (Moltiplicatore) o "+" per selezionare "FUEL"<br>(Rifornimento).                                                                                                    |
| FUEL USED CAL :<br>MULTIPLIER = 1.0<br>[DOWN] [SAVE] [ UP ]<br>30167            | Consente di impostare un valore compreso fra 0,50 e 1,50 per il<br>moltiplicatore. Premere "" per selezionare "DOWN" (Giù) o "+"<br>per selezionare "UP" (Su).<br>L'opzione Multiplier (Moltiplicatore) consente la regolazione di<br>precisione del trasmettitore dell'indicatore di livello del<br>combustibile, per compensare gli errori di combustibile utilizzato.<br>Se l'indicatore mostra che sono stati usati 10 galloni di<br>combustibile mi n effetti ne erano stati aggiunti 14, impostare il<br>moltiplicatore su 1,40; se l'indicatore mostra che sono stati usati<br>10 galloni di combustibile ma in effetti ne erano stati aggiunti solo<br>8, impostare il moltiplicatore su 0,80.                                             |
| FUEL USED CAL :<br>AMOUNT<br>REFUELED = 0.0 G<br>[DOWN] [SAVE] [ UP ]<br>30168  | Consente di impostare la calibratura del combustibile consumato<br>sulla base della quantità di combustibile rifornito. Premere "" per<br>selezionare "DOWN" (Giù) o "+" per selezionare "UP" (Su).<br>L'opzione Fuel (Combustibile) funziona in modo analogo al<br>moltiplicatore: se l'indicatore mostra che sono stati usati 10 galloni<br>di combustibile ma in effetti ne erano stati aggiunti 14, modificare<br>la quantità aggiunta con 14,0; se l'indicatore mostra che sono stati<br>usati 10 galloni di combustibile ma in effetti ne erano stati aggiunti<br>solo 8, modificare la quantità aggiunta con 8,0 galloni. Verrà<br>automaticamente calcolato il moltiplicatore e il valore dell'opzione<br>moltiplicatore verrà aggiornato. |

#### CALIBRATURA – SENSORI ESTERNI

- 1. Premere contemporaneamente i pulsanti "MODE/SELECT" (Modalità/Seleziona) e "+" per circa sette secondi finché non viene visualizzata la schermata "SCREENS" (Schermate).
- Premere "MODE/SELECT" (Modalità/Seleziona) per scorrere le selezioni fino alla schermata di uscita, quindi premere il pulsante "+".
- Premere "MODE/SELECT" (Modalità/Seleziona) per accedere a Calibration-External Sensors (Calibratura – Sensori esterni).

| Sensori esterni                                                                           |                                                                                                    |
|-------------------------------------------------------------------------------------------|----------------------------------------------------------------------------------------------------|
| CALIBRATION<br>EXTERNAL SENSORS<br>(SKIP) (EDIT)<br>52681                                 | Consente di selezionare e calibrare i sensori esterni installati nel<br>sistema. Selezionare "SKIP" (Ignora) per procedere alla selezione<br>successiva. Selezionare "EDIT" (Modifica) per passare alla<br>selezione dei sensori esterni. |
| CALIBRATION<br>EXTERNAL SENSORS<br>AIRTEMP ? → YES<br>( NO ) (SAVE) ( YES )<br>52682      | È installato un sensore della temperatura dell'aria? Premere "-" per selezionare "NO" o "+" per selezionare "YES" (Sì).                                                                                                    |
| CALIBRATION<br>EXTERNAL SENSORS<br>GPS ? ▶YES<br>( NO ) (SAVE) ( YES )<br>52683           | È installato un sensore GPS? Premere "-" per selezionare "NO" o<br>"+" per selezionare "YES" (Sì).                                                                                                    |
| CALIBRATION<br>EXTERNAL SENSORS<br>USE GPS SPEED ? ▶YES<br>( NO ) (SAVE) ( YES )<br>52684 | Usare i dati in ingresso del GPS per la visualizzazione della<br>velocità? Premere "-" per selezionare "NO" o "+" per selezionare<br>"YES" (Sì).                                                                                          |
| CALIBRATION<br>SEA TEMP<br>OFFSET = 0 °F<br>(DOWN) (SAVE) (UP)<br>23592                   | Regolare il sensore della temperatura dell'acqua di mare in modo<br>da correggere i valori rilevati che risultano troppo alti/bassi.<br>Premere "-" o "+" per calibrare la visualizzazione della temperatura<br>"DOWN" (Giù) o "UP" (Su). |

#### UNITÀ VISUALIZZATE

- 1. Premere contemporaneamente i pulsanti "MODE/SELECT" (Modalità/Seleziona) e "+" per circa sette secondi finché non viene visualizzata la schermata "SCREENS" (Schermate).
- Premere "MODE/SELECT" (Modalità/Seleziona) per scorrere le selezioni fino alla schermata di uscita, quindi premere il pulsante "+".
- 3. Premere "MODE/SELECT" (Modalità/Seleziona) per accedere alle unità da impostare per la visualizzazione.

| Unità visualizzate                                        |                                                                                                    |
|-----------------------------------------------------------|----------------------------------------------------------------------------------------------------|
| SPEED UNITS<br>MPH<br>[DOWN] [SAVE] [UP]<br>23540         | Consente di modificare le unità di misura per la visualizzazione<br>della velocità. Selezionare MPH (Miglia all'ora), KN (Nodi) o KMH<br>(Chilometri all'ora).                            |
| DISPLAY UNITS<br>ENGLISH<br>[DOWN] [SAVE] [UP]<br>23539   | Consente di impostare le unità di misura su sistema anglosassone<br>o metrico. Selezionare "DOWN" (Giù) o "UP" (Su) per passare dal<br>sistema anglosassone a quello metrico o viceversa. |
| Modalità di simulazione                                   | Fare riferimento a Modalità di simulazione.                                                                                                    |
| CALIBRATION<br>EXIT ?<br>[ NO ] [YES ] [SCREENS]<br>52691 | Selezionare "NO" per visualizzare nuovamente le calibrature,<br>"YES" (Si) per uscire oppure "SCREENS" (SCHERMATE) per<br>accedere alla selezione delle schermate.                        |

### MODALITÀ DI SIMULAZIONE

**NOTA:** la modalità di simulazione può essere usata solo quando l'indicatore non è collegato a un gruppo motore e viene utilizzato per visualizzare i display.

| Modalità di simulazione                              |                                                                                            |
|------------------------------------------------------|--------------------------------------------------------------------------------------------|
| SIMULATOR MODE<br>NO<br>[ NO ] [SAVE] [YES]<br>46443 | Consente di attivare la modalità di simulazione (da utilizzare solo a scopo dimostrativo). |

### COMANDO PER PESCA ALLA TRAINA

#### Funzionamento del comando per pesca alla traina

NOTA: La funzione del comando per pesca alla traina è disponibile solo sul contagiri e sul tachimetro di sistema.

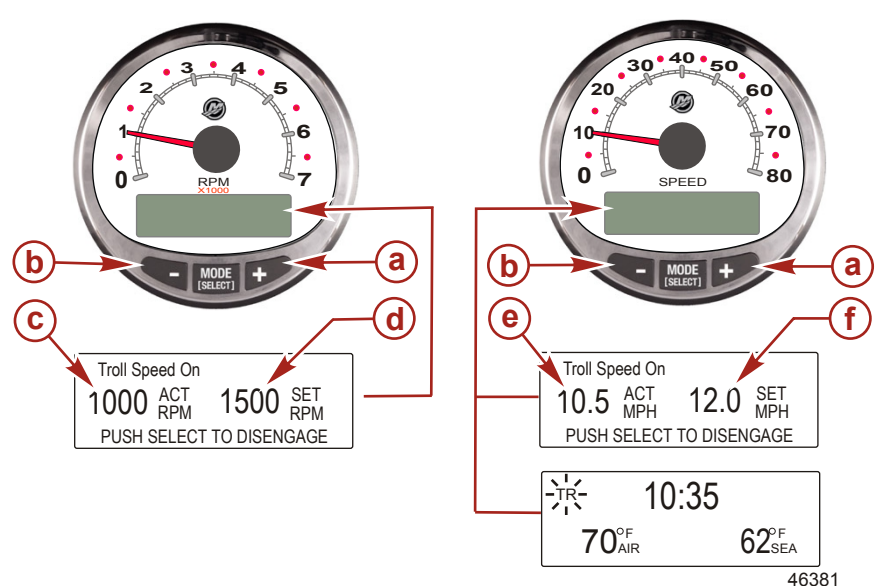

- a Consente di aumentare il regime di traina.
- b Consente di diminuire il regime di traina.
- c Regime effettivo
- d Regime del motore impostato
- e Velocità effettiva
- f Consente di impostare la velocità.

NOTA: il comando per pesca alla traina non è disponibile su tutti i modelli di motore.

**NOTA:** la gamma di valori minimi e massimi per il comando per pesca alla traina può variare a seconda del tipo di motore in uso.

Impostare il comando per pesca alla traina per mezzo del contagiri o del tachimetro di sistema. La velocità sul tachimetro è espressa in MPH (mi/h), KPH (km/h) o KN (nodi) e il regime sul contagiri è espresso in RPM (giri/min).

Il comando per pesca alla traina può essere disattivato in qualsiasi momento spostando l'acceleratore oppure premendo il pulsante "MODE/SELECT" (Modalità/Seleziona) quando è visualizzata la schermata relativa alla pesca alla traina.

Quando il comando per pesca alla traina viene spento, il regime impostato rimane memorizzato nel sistema. Quando il comando per pesca alla traina viene attivato, il sistema torna automaticamente al regime impostato.

Il display torna alla schermata precedente dopo cinque secondi di inattività. Per riattivare la schermata del comando per pesca alla traina premere il pulsante "+" o "-".

# COMANDO PER PESCA ALLA TRAINA

Quando il comando per pesca alla traina è attivo e non è visualizzata la relativa schermata, nell'angolo superiore sinistro della schermata è visualizzato il segnale lampeggiante "TR" per indicare che il comando è ancora attivo.

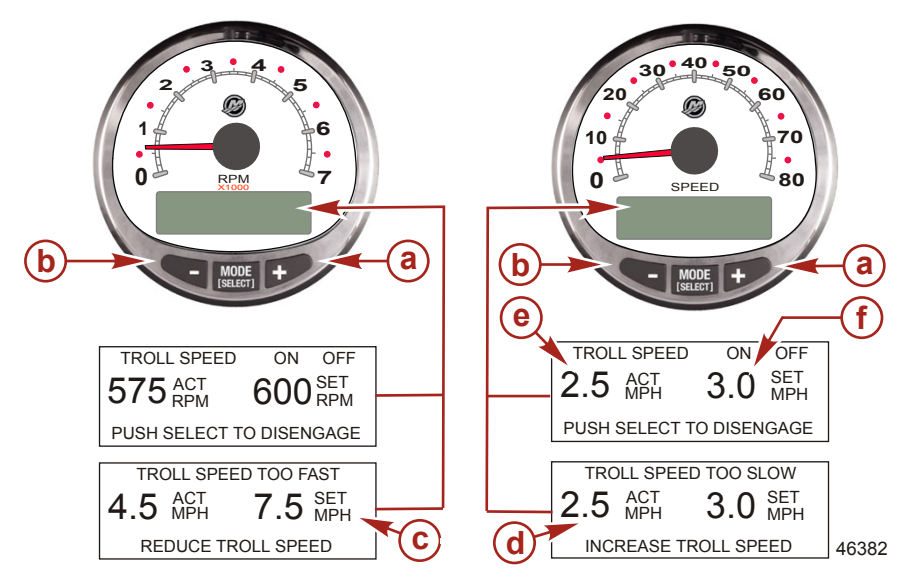

#### IMPOSTAZIONE DEL COMANDO PER PESCA ALLA TRAINA

- a Aumenta il regime impostato per la pesca alla traina.
- b Diminuisce il regime impostato per la pesca alla traina.
- c Il regime impostato per la pesca alla traina è troppo elevato, ridurre il valore.
- d Il regime impostato per la pesca alla traina è troppo basso, aumentare il valore.
- e Regime effettivo
- f Regime impostato
- 1. Con il motore in funzione, innestare la marcia. Portare il regime del motore al minimo.
- 2. Premere il pulsante "+" o "-" per visualizzare la schermata del comando per pesca alla traina.
- 3. Premere "MODE/SELECT" (Modalità/Seleziona) per attivare il comando per pesca alla traina.
- 4. Usare i pulsanti "+" e "-" per impostare il regime desiderato. Usare il pulsante "+" per aumentare il regime impostato e "-" per diminuirlo.
- 5. Se il regime per la pesca alla traina è impostato su un valore superiore al regime che il comando per pesca alla traina è in grado di mantenere, viene visualizzato il messaggio "TROLL SPEED TOO FAST" (Regime per pesca alla traina troppo alto). Ridurre il regime impostato per la pesca alla traina.
- 6. Se il regime per la pesca alla traina è impostato su un valore inferiore al regime che il comando per pesca alla traina è in grado di mantenere, viene visualizzato il messaggio "TROLL SPEED TOO SLOW" (Regime per pesca alla traina troppo basso). Aumentare il regime impostato per la pesca alla traina.

#### ANNULLAMENTO DEL COMANDO PER PESCA ALLA TRAINA

Sono disponibili tre metodi per annullare il comando per pesca alla traina:

### COMANDO PER PESCA ALLA TRAINA

- Premere il pulsante "MODE/SELECT" (Modalità/Seleziona) quando è visualizzata la schermata relativa alla pesca alla traina.
- Spostare l'acceleratore a un regime diverso.
- Innestare la folle.

34

### Funzionamento del comando velocità di crociera

**NOTA:** il comando velocità di crociera è disponibile solo per i motori DTS con anno di produzione 2007 e successivi.

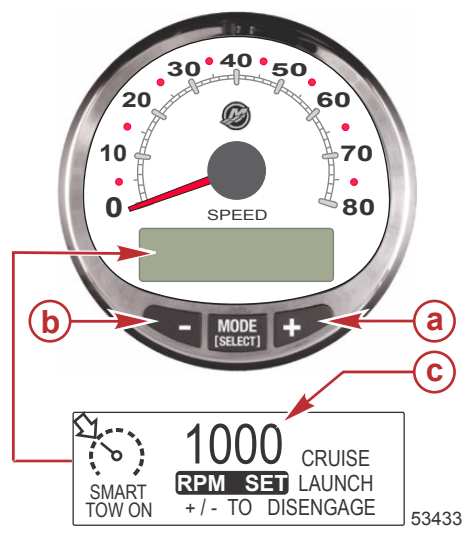

- Aumenta il regime impostato per la velocità di crociera
- Diminuisce il regime impostato per la velocità di crociera
- Imposta il regime per la velocità di crociera

**NOTA:** la gamma di valori minimi e massimi per il comando velocità di crociera può variare a seconda del modello di motore in uso.

Sono disponibili due modalità del comando velocità di crociera: "RPM MODE" (Modalità regime) e "SPEED MODE" (Modalità velocità). Impostare il comando velocità di crociera su "RPM MODE" (Modalità regime) per mezzo del contagiri Smart Tow oppure del tachimetro Smart Tow. La modalità di comando selezionata sarà valida anche per il comando di accelerazione.

Premere e tenere premuto il pulsante "SELECT" (Seleziona) per circa tre secondi per passare da "SPEED MODE" (Modalità velocità) a "RPM MODE" (Modalità regime) e viceversa.

# IMPORTANTE: solo il tachimetro Smart Tow è in grado di passare dal comando velocità di crociera "RPM MODE" (Modalità regime) a "SPEED MODE" (Modalità velocità) e viceversa; il contagiri Smart Tow è in grado di passare solo da "SPEED MODE" (Modalità velocità) a "RPM MODE" (Modalità regime).

Il comando velocità di crociera può essere disattivato in qualsiasi momento premendo i pulsanti "+" e "-" contemporaneamente.

Quando il comando velocità di crociera è innestato e l'acceleratore viene portato a un regime o a una velocità inferiori a quelli impostati per la velocità di crociera, il regime del motore diminuirà in seguito allo spostamento dell'acceleratore. Quando l'acceleratore viene portato a un regime superiore a quello impostato per la velocità di crociera, il comando velocità di crociera si azionerà per riportare il regime del motore a quello impostato per la velocità a velocità di crociera.

Quando il comando velocità di crociera viene disattivato, il regime impostato rimane memorizzato. Quando il comando velocità di crociera viene attivato, tale velocità viene ripristinata e l'acceleratore viene posizionato oltre il regime impostato per la velocità di crociera.

Premere "SELECT" (Seleziona) due volte per uscire dalla schermata del comando velocità di crociera.

#### ATTIVAZIONE E DISATTIVAZIONE DEL SISTEMA

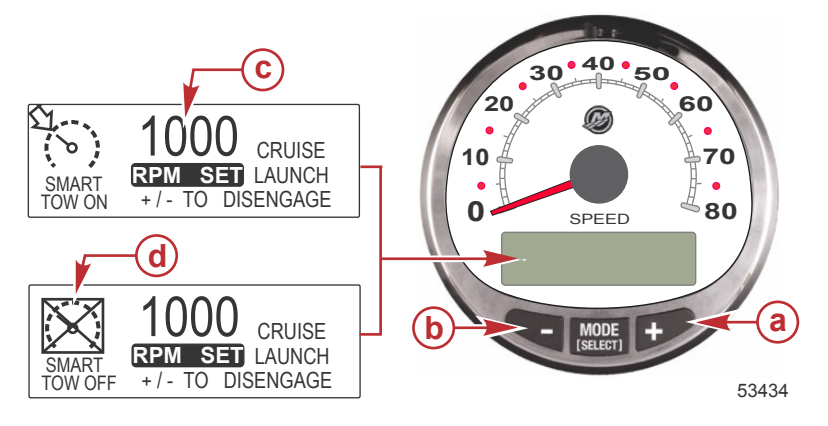

- a Aumenta il regime impostato per la velocità di crociera
- b Diminuisce il regime impostato per la velocità di crociera
- c Imposta il regime per la velocità di crociera
- d Comando velocità di crociera disattivato

#### IMPOSTAZIONE DEL COMANDO VELOCITÀ DI CROCIERA

Per impostare il regime del comando velocità di crociera:

- 1. Premere il pulsante "+" o "-" per visualizzare la schermata del comando velocità di crociera.
- 2. Impostare il regime della velocità di crociera desiderato. Quando l'acceleratore è in posizione di regime massimo, il regime impostato corrisponde al regime massimo.
- 3. Premere contemporaneamente i pulsanti "+" e "-" per attivare il comando velocità di crociera.

**NOTA:** il comando velocità di crociera deve essere attivo per entrambi gli indicatori affinché sia visualizzata l'impostazione di attivazione del comando velocità di crociera.

#### ANNULLAMENTO DEL COMANDO VELOCITÀ DI CROCIERA

Per annullare il comando velocità di crociera: premere i pulsanti "+" e "-" contemporaneamente.

### Calibratura di precisione del comando di velocità (opzionale)

Il tachimetro con GPS Smart Tow è in grado di mantenere la velocità entro 0,8 km/h (0.5 MPH) dal valore impostato per il comando velocità di crociera. Per il corretto funzionamento del comando di velocità non è obbligatorio eseguire questa procedura di supporto in quanto il comando si calibra automaticamente durante il normale funzionamento.

#### CALIBRATURA DI PRECISIONE DEL COMANDO DI VELOCITÀ

**NOTA:** il comando velocità di crociera è disponibile solo per i motori DTS con anno di produzione 2007 e successivi.

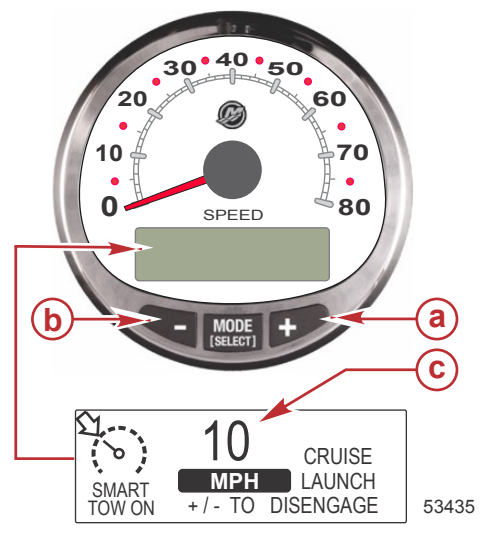

- Aumenta la velocità impostata per la velocità di crociera
- Diminuisce la velocità impostata per la velocità di crociera
- c Imposta la velocità di crociera

Sono disponibili due modalità del comando velocità di crociera: "RPM MODE" (Modalità regime) e "SPEED MODE" (Modalità velocità). Impostare il comando velocità di crociera su "SPEED MODE" (Modalità velocità) per mezzo del tachimetro Smart Tow. La modalità di comando selezionata sarà valida anche per il comando di accelerazione.

Premere e tenere premuto il pulsante "SELECT" (Seleziona) per circa tre secondi per passare da "SPEED MODE" (Modalità velocità) a "RPM MODE" (Modalità regime) e viceversa.

IMPORTANTE: solo il tachimetro Smart Tow è in grado di passare dal comando velocità di crociera "RPM MODE" (Modalità regime) a "SPEED MODE" (Modalità velocità) e viceversa; il contagiri Smart Tow è in grado di passare solo da "SPEED MODE" (Modalità velocità) a "RPM MODE" (Modalità regime).

#### ATTIVAZIONE DEL COMANDO VELOCITÀ DI CROCIERA

- 1. Premere il pulsante "+" o "-" per visualizzare la schermata del comando velocità di crociera.
- 2. Impostare la velocità su 10 MPH.
- Premere contemporaneamente i pulsanti "+" e "-" per attivare il comando velocità di crociera. Quando l'acceleratore è in posizione di regime massimo, il regime del motore aumenterà fino a ottenere la velocità impostata.
- 4. Procedere alla velocità di crociera di 10 MPH per 20 secondi, quindi aumentare la velocità di 1 MPH.
- 5. Procedere alla velocità di crociera di 11 MPH per 20 secondi, quindi aumentare la velocità di 1 MPH.
- 6. Continuare ad aumentare la velocità con questo incremento fino a che l'imbarcazione non raggiunge la velocità massima.

#### ANNULLAMENTO DEL COMANDO VELOCITÀ DI CROCIERA

Per annullare il comando velocità di crociera: premere i pulsanti "+" e "-" contemporaneamente.

Quando il comando velocità di crociera viene disattivato, la velocità impostata rimane memorizzata. Quando il comando velocità di crociera viene attivato, tale velocità viene ripristinata e l'acceleratore viene posizionato oltre il regime impostato per la velocità di crociera.

Premere "SELECT" (Seleziona) due volte per uscire dalla schermata del comando velocità di crociera.

IMPORTANTE: eseguendo un ripristino completo, tutte le calibrature torneranno alle impostazioni predefinite di fabbrica.

### Funzionamento del comando di accelerazione

**NOTA:** il comando di accelerazione è disponibile solo per i motori DTS con anno di produzione 2007 e successivi.

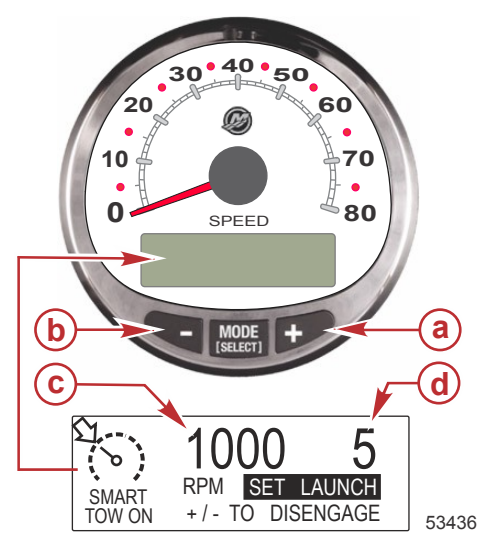

- a Aumenta l'impostazione del comando di accelerazione
- Diminuisce l'impostazione del comando di accelerazione
- Imposta il regime per la velocità di crociera
- d Impostazione del comando di accelerazione

#### FUNZIONAMENTO DI BASE

Il comando di accelerazione determina la rapidità dell'accelerazione del motore per raggiungere la velocità di crociera impostata.

Impostare il comando di accelerazione per mezzo del contagiri Smart Tow oppure del tachimetro Smart Tow. Le impostazioni disponibili sono 1, 2, 3, 4 e 5 (1 indica l'accelerazione più graduale e 5 quella più aggressiva). Premere "SELECT" (Seleziona) una volta per evidenziare l'impostazione del comando di accelerazione. Premere "+" per aumentare l'impostazione del comando di accelerazione. L'operazione è possibile sia in "RPM MODE" (Modalità regime) sia in "SPEED MODE" (Modalità velocità). L'impostazione del comando di accelerazione marrà quella impostata finché non viene modificata.

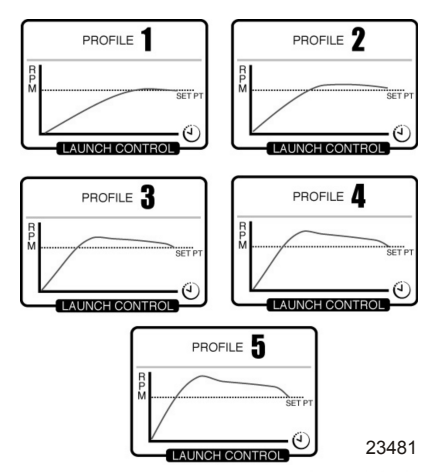

Se il comando velocità di crociera è attivo e nessuna impostazione numerica è stata selezionata per il comando di accelerazione ["CRUISE" (Crociera) è visualizzato], la rapidità di accelerazione è controllata dal modulo di controllo della propulsione fino al punto impostato per il regime.

Il display torna alla schermata "RPM SET" (Regime impostato) dopo cinque secondi di inattività. Premere il pulsante "SELECT" (Seleziona) per evidenziare la schermata del comando di accelerazione.

#### IMPOSTAZIONE DEL COMANDO DI ACCELERAZIONE

Sono disponibili due modalità del comando di accelerazione: "RPM MODE" (Modalità regime) e "SPEED MODE" (Modalità velocità). Impostare il comando di accelerazione su "SPEED MODE" (Modalità velocità) per mezzo del tachimetro Smart Tow. La modalità di comando selezionata sarà valida anche per il comando velocità di crociera.

Premere e tenere premuto il pulsante "SELECT" (Seleziona) per circa tre secondi per passare da "SPEED MODE" (Modalità velocità) a "RPM MODE" (Modalità regime) e viceversa.

IMPORTANTE: solo il tachimetro Smart Tow è in grado di passare dal comando velocità di crociera "RPM MODE" (Modalità regime) a "SPEED MODE" (Modalità velocità) e viceversa; il contagiri Smart Tow è in grado di passare solo da "SPEED MODE" (Modalità velocità) a "RPM MODE" (Modalità regime).

- 1. Premere il pulsante "+" o "--" per visualizzare la schermata del comando velocità di crociera.
- 2. Premere il pulsante "SELECT" (Seleziona) per evidenziare "SET LAUNCH" (Imposta accelerazione).
- 3. Premere "+" per aumentare l'impostazione o "-" per diminuirla.
- 4. Il comando di accelerazione si attiverà automaticamente assieme al comando velocità di crociera.

Se il comando velocità di crociera è attivo e nessuna impostazione numerica o personalizzata è stata selezionata per il comando di accelerazione ["CRUISE" (Crociera) è visualizzato], la rapidità di accelerazione è controllata dall'acceleratore fino al punto impostato per il regime.

Il display torna alla schermata "RPM SET" (Regime impostato) dopo cinque secondi di inattività. Premere il pulsante "SELECT" (Seleziona) per evidenziare la schermata "SET LAUNCH" (Imposta accelerazione).

### ANNULLAMENTO DEL COMANDO DI ACCELERAZIONE

Il comando di accelerazione si disattiva quando viene disattivato il comando velocità di crociera.

### Creazione di un'impostazione di accelerazione personalizzata

Oltre l'impostazione di accelerazione numero 5, sono disponibili otto impostazioni personalizzate. Il nome di ciascuna impostazione di accelerazione personalizzata può contenere fino a sette caratteri alfabetici. L'impostazione di accelerazione personalizzata può essere controllata dal regime o dalla velocità. Per utilizzare il comando di impostazione della velocità, il GPS deve essere interfacciato con l'indicatore SmartCraft tramite una scatola di connessione.

**NOTA:** Se si modifica il valore impostato per Smart Tow mentre l'accelerazione personalizzata è attiva, il valore viene salvato automaticamente per l'utente corrente.

- 1. Premere il pulsante "SELECT" (Seleziona) per evidenziare "SET LAUNCH" (Imposta accelerazione).
- 2. Superare il numero 5 delle impostazioni per il comando di accelerazione per attivare l'impostazione "NEW USER" (Nuovo utente).
- 3. Premere il pulsante "SELECT" (Seleziona) e tenerlo premuto per circa tre secondi per modificare l'impostazione di accelerazione personalizzata.

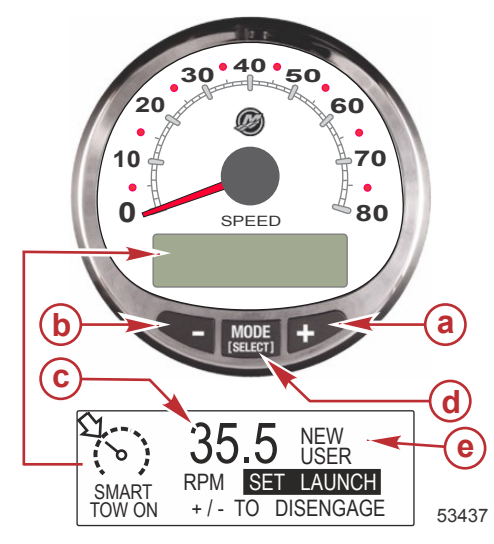

- a Aumenta l'impostazione del comando di accelerazione
- **b** Diminuisce l'impostazione del comando di accelerazione
- Imposta il regime per la velocità di crociera
- d Pulsante "SELECT" (Seleziona)
- e Impostazione del comando di accelerazione

| Impostazioni di accelerazione personalizzate |                                            |                                                      |
|----------------------------------------------|--------------------------------------------|------------------------------------------------------|
| RPM SET<br>MPH SET<br>[DOWN]                 | AAAAAAA<br>1000<br>10.0<br>[EDIT]<br>30599 | Premere "SELECT" (Seleziona) per modificare il nome. |

| Impostazioni di accelerazione personalizzate                                                                                                    |                                                                                                    |
|----------------------------------------------------------------------------------------------------|----------------------------------------------------------------------------------------------------|
| AAAAAAA           [ ↓ SAVE ↓ ]           [SCRL↓] [NEXT] [SCRL↓]           30597                                                                  | Premere "-" o "+" per scorrere l'elenco dei caratteri alfabetici.<br>Premere il pulsante "SELECT" (Seleziona) per salvare il<br>carattere e passare a una nuova serie di caratteri. Premere i<br>pulsanti "-" e "SELECT" (Seleziona) per salvare il nome<br>dell'impostazione di accelerazione personalizzata. |
| NAME     AAAAAAA       RPM_SET     1000       MPH SET     10.0       [DOWN]     [EDIT]       [UP]     30598                                      | Premere il pulsante "-" per spostare il cursore su "RPM SET"<br>(Regime impostato). Premere il pulsante "SELECT" (Seleziona)<br>per modificare il regime.                                                                                                    |
| RPM SET         1000           [DOWN]         [ OK ]         [ UP ]           30599                                                              | Premere "-" o "+" per modificare il valore impostato per il regime.<br>Premere il pulsante "SELECT" (Seleziona) per uscire dalla<br>schermata di modifica del regime.                                                                                                    |
| NAME     AAAAAAA       RPM SET     4225       MPH SET     10.0       [DOWN]     [EDIT]     [UP]       30601                                      | Premere il pulsante "-" per spostare il cursore su "MPH SET"<br>(Miglia/ora impostate). Premere il pulsante "SELECT"<br>(Seleziona) per modificare la velocità.                                                                                                    |
| MPH SET<br>[DOWN] [OK] [UP]<br>30609                                                                                                    | Premere "-" o "+" per modificare il valore impostato per la<br>velocità. Premere il pulsante "SELECT" (Seleziona) per uscire<br>dalla schermata di modifica di miglia all'ora.                                                                                                    |
| LAUNCH         1.0           OVERSHOOT         0 %           DURATION         0.0 S           [DOWN]         [EDIT]           [UP]         30614 | Premere il pulsante "-" per spostare il cursore su "LAUNCH"<br>(Accelerazione). Premere il pulsante "SELECT" (Seleziona) per<br>modificare il livello di accelerazione.                                                                                                    |
| LAUNCH<br>[DOWN] [OK] [UP]<br>30612                                                                                                    | Premere "-" o "+" per modificare il livello di accelerazione tra 1,0<br>e 5,0. Premere il pulsante "SELECT" (Seleziona) per uscire<br>dalla schermata di modifica dell'accelerazione.                                                                                                    |

| Impostazioni di accelerazione personalizzate                                                                                    |                                                                                                    |
|----------------------------------------------------------------------------------------------------|----------------------------------------------------------------------------------------------------|
| LAUNCH 4.7<br>OVERSHOOT 0 %<br>DURATION 0.0 S<br>[DOWN] [EDIT] [ UP ]<br>30615                                                  | Premere il pulsante "-" per spostare il cursore su<br>"OVERSHOOT" (Superamento). Premere il pulsante "SELECT"<br>(Seleziona) per modificare la percentuale.                                                                                                    |
| OVERSHOOT<br>MAX : 20%<br>[DOWN] [ OK ] [ UP ]<br>30617                                                                         | Premere "-" o "+" per modificare la percentuale consentita di<br>superamento del livello di velocità o regime tra 0 e 20%.<br>Premere il pulsante "SELECT" (Seleziona) per uscire dalla<br>schermata di modifica del superamento.                                                           |
| LAUNCH 4.7<br>OVERSHOOT 12 %<br>DURATION 0.0 S<br>[DOWN] [EDIT] [ UP ]<br>30619                                                 | Premere il pulsante "-" per spostare il cursore su "DURATION"<br>(Durata). Premere il pulsante "SELECT" (Seleziona) per<br>modificare il valore dei secondi.                                                                                                    |
| DURATION<br>[DOWN] [ OK ] [ UP ]<br>30620                                                                                       | Premere "-" o "+" per modificare la durata in secondi del periodo<br>di attivazione della percentuale di superamento. È possibile<br>impostare un numero di secondi compreso fra 0 e 4. Premere il<br>pulsante "SELECT" (Seleziona) per uscire dalla schermata di<br>modifica della durata. |
| OVERSHOOT         12 %           DURATION         0.0 S           EXII         [OK]           [OK]         [UP]           30621 | Premere il pulsante "-" per spostare il cursore su "EXIT" (Esci).<br>Premere il pulsante "SELECT" (Seleziona) per uscire<br>dall'impostazione dell'accelerazione oppure il pulsante "+" per<br>controllare e modificare le impostazioni personalizzate<br>dell'accelerazione.               |